Läs den här snabbguiden innan du använder skrivaren. Innan du kan använda skrivaren måste du sätta ihop hårdvaran och installera drivrutinen.

# brother

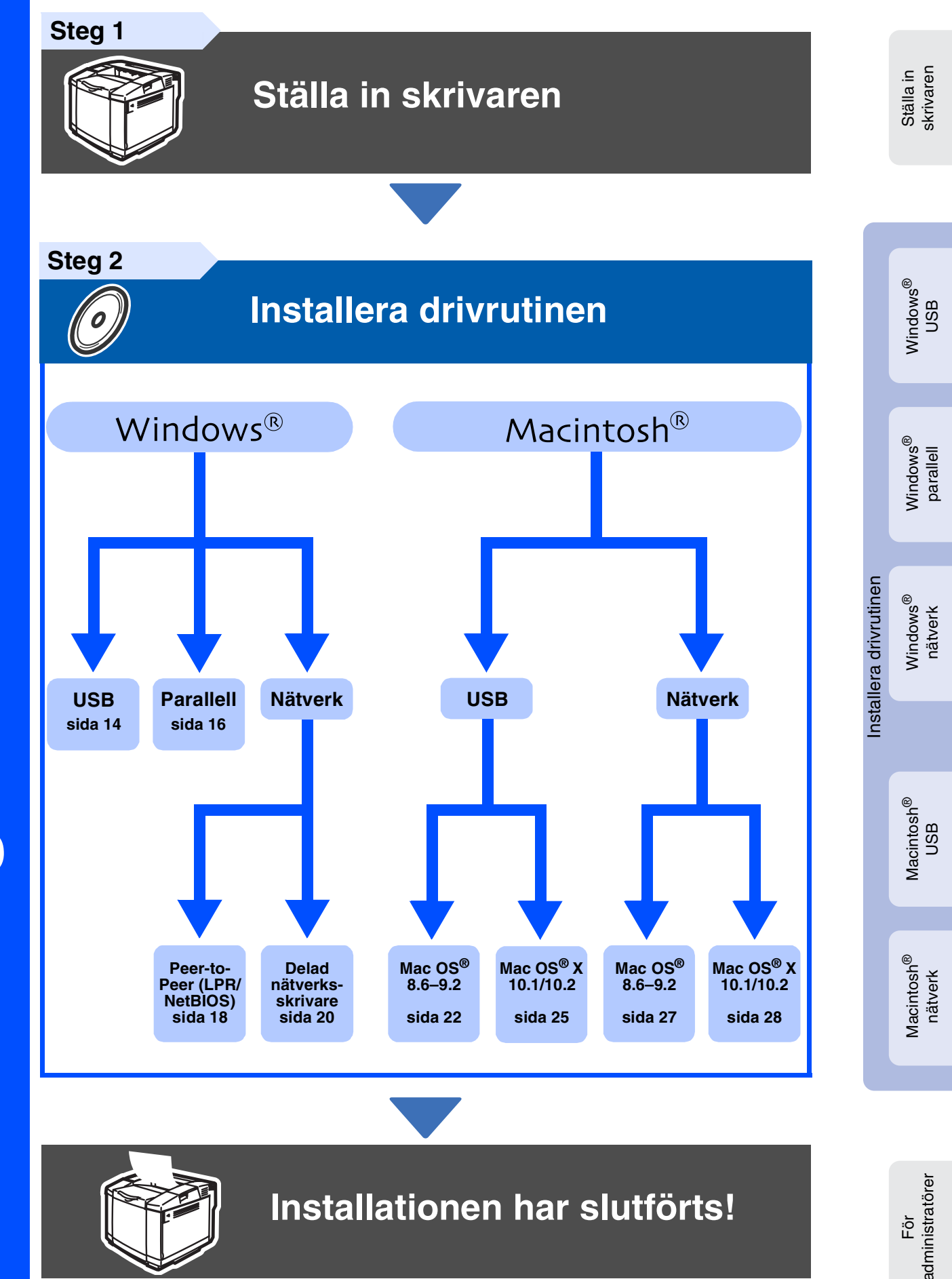

Gå direkt till Brother Solutions Center från drivrutinsprogrammet eller besök http://solutions.brother.com, för de senaste drivrutinerna och den bästa lösningen på ditt problem eller din fråga,

Spara den här snabbguiden och den medföljande cd-romskivan på en lämplig plats, så att du alltid kan använda dem snabbt och enkelt.

## Säkerhetsföreskrifter

## Att använda skrivaren på säkert sätt

| Varning                                                                                 | Obs                                                                                                    | Tips                                                                         | Bruksanvisning<br>Bruksanvisning för<br>nätverksanvändare                                                                                      |
|-----------------------------------------------------------------------------------------|----------------------------------------------------------------------------------------------------|------------------------------------------------------------------------------|----------------------------------------------------------------------------------------------------|
| Markerar varningar som<br>måste följas för att<br>förhindra eventuella<br>personskador. | Markerar föreskrifter som<br>måste följas för att<br>använda skrivaren korrekt,<br>eller för att undvika skador<br>på skrivaren. | Markerar anmärkningar<br>och användbara tips vid<br>användning av skrivaren. | Anger hänvisning till<br>bruksanvisningen eller<br>bruksanvisningen för<br>nätverksanvändare som<br>fínns på den medföljande<br>CD-ROM-skivan. |

## \land Varning

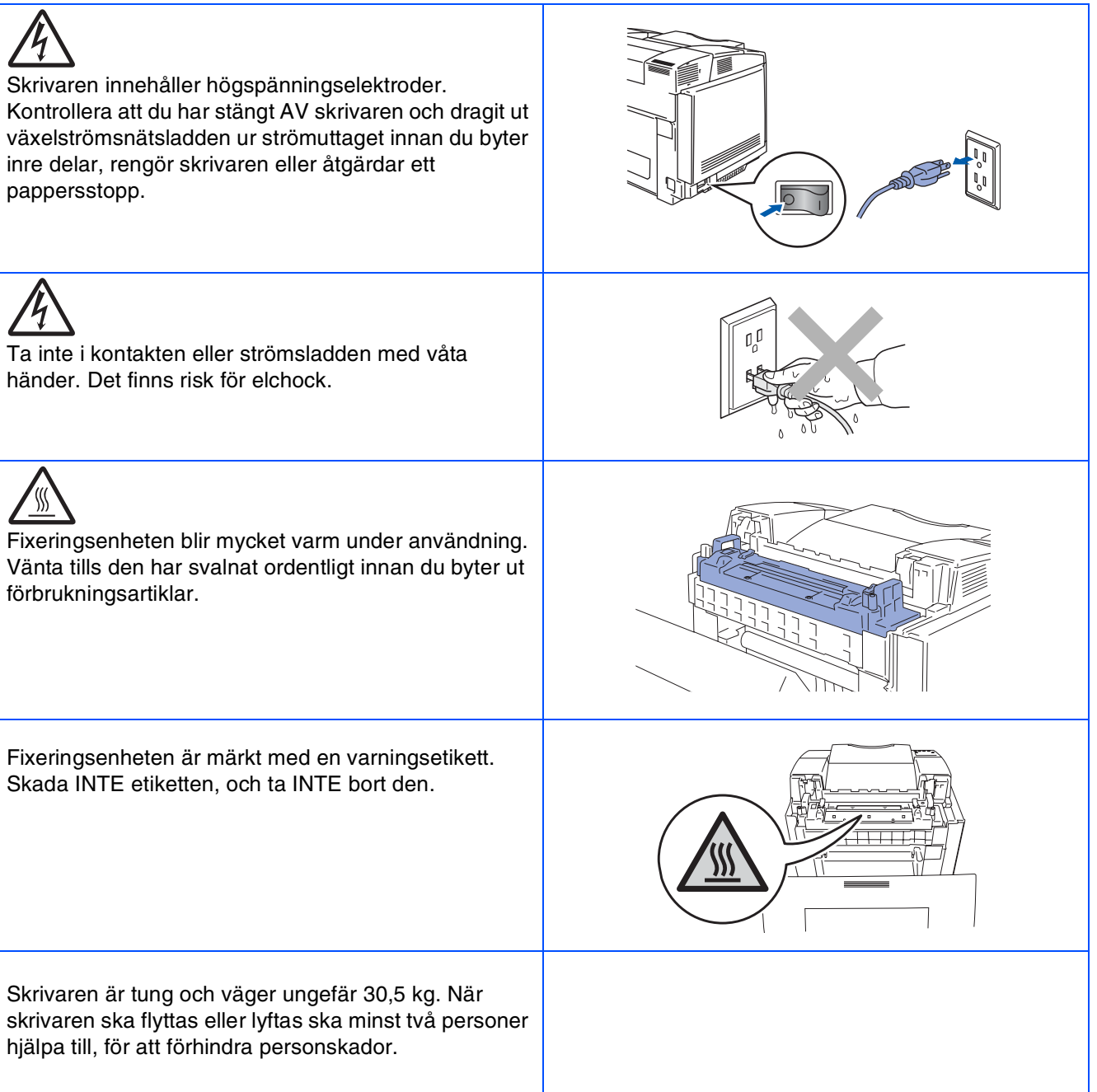

## Innehållsförteckning

| Bestämmelser |     | 2 |
|--------------|-----|---|
| Komma igå    | àng |   |

| Komponenter i kartongen | 4 |
|-------------------------|---|
| Kontrollpanel           | 5 |
| Medföljande CD-ROM      | 6 |

## Steg 1 Ställa in skrivaren

| Sätta i tonerkassetterna                      | 7  |
|-----------------------------------------------|----|
| Ta bort fixeringsenhetens avspänningssprintar | 8  |
| Installera OPC-bältet                         | 9  |
| Fylla på papper i pappersfacket               |    |
| Skriva ut en testsida                         | 11 |
| Ställa in språk på kontrollpanelen            |    |

## Steg 2 Installera drivrutinen

|      | För användare av USB-kabel                                           |    |
|------|----------------------------------------------------------------------|----|
| S,S  | För användare av parallell gränssnittskabel                          |    |
| Š    | För användare av nätverkskabel                                       |    |
| pu   | För användare av Brother Peer-to-Peer nätverksskrivare (LPR/NetBIOS) |    |
| ž    | För användare av delad nätverksskrivare                              | 20 |
|      |                                                                      |    |
|      | För användare av USB-kabel                                           |    |
| щ    | För användare av Mac OS <sup>®</sup> 8.6 till 9.2                    |    |
| i OS | För användare av Mac OS <sup>®</sup> X 10.1/10.2                     | 25 |
| int  | För användare av nätverkskabel                                       | 27 |
| Aac  | För användare av Mac OS <sup>®</sup> 8.6 till 9.2                    | 27 |
| 2    | För användare av Mac OS <sup>®</sup> X 10.1/10.2                     |    |

## För administratörer

| Installera verktyget BRAdmin Professional (endast för Windows <sup>®</sup> -användare)  |    |
|-----------------------------------------------------------------------------------------|----|
| Web BRAdmin (endast för Windows <sup>®</sup> -användare)                                | 30 |
| Ställa in IP-adress, subnätmask och gateway med hjälp av verktyget BRAdmin Professional |    |
| (endast Windows <sup>®</sup> -användare)                                                | 31 |
| Fabriksinställning                                                                      | 31 |
| Skriva ut sidan med skrivarinställningar                                                | 31 |
| 5                                                                                       |    |

## Övrig information

| Transportera skrivaren | 32   |
|------------------------|------|
| Tillbehör              | <br> |

Felsökning

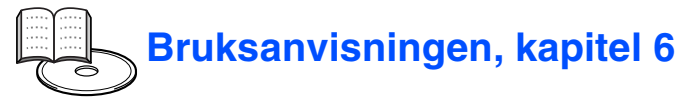

## Bestämmelser

## Federal Communications Commission (FCC) Declaration of Conformity (för USA)

Responsible Party: Brother International Corporation 100 Somerset Corporate Boulevard P.O. Box 6911 Bridgewater, NJ 08807-0911

USA Telephone: (908) 704-1700

declares, that the products

| Product name:    | Laser Printer HL-2700CN |
|------------------|-------------------------|
| Model number:    | HL-2700                 |
| Product options: | All                     |

complies with Part 15 of the FCC Rules. Operation is subject to the following two conditions: (1) This device may not cause harmful interference, and (2) this device must accept any interference received, including interference that may cause undesired operation.

This equipment has been tested and found to comply with the limits for a Class B digital device, pursuant to Part 15 of the FCC Rules. These limits are designed to provide reasonable protection against harmful interference in a residential installation. This equipment generates, uses, and can radiate radio frequency energy and, if not installed and used in accordance with the instructions, may cause harmful interference to radio communications. However, there is no guarantee that interference will not occur in a particular installation. If this equipment does cause harmful interference to radio or television reception, which can be determined by turning the equipment off and on, the user is encouraged to try to correct the interference by one or more of the following measures:

- Reorient or relocate the receiving antenna.
- Increase the separation between the equipment and receiver.
- Connect the equipment into an outlet on a circuit different from that to which the receiver is connected.
- Call the dealer, Brother Customer Service, or an experienced radio/TV technician for help.

#### Important

A shielded interface cable should be used to ensure compliance with the limits for a Class B digital device. Changes or modifications not expressly approved by Brother Industries, Ltd. could void the user's authority to operate the equipment.

#### Industry Canada Compliance Statement (för Kanada)

This Class B digital apparatus complies with Canadian ICES-003.

Cet appareil numérique de la classe B est conforme à la norme NMB-003 du Canada.

#### Radiostörning (endast 220-240 V-modell)

Den här skrivaren följer standarden EN55022 (CISPR Publication 22)/klass B.

Innan du använder den här produkten bör du kontrollera att du använder en dubbelskärmad gränssnittskabel som är partvinnad och märkt "IEEE 1284 compliant". Kabeln får inte vara längre än 2 meter.

# EC-försäkran om överensstämmelse

### Tillverkare

Brother Industries Ltd., 15-1, Naeshiro-cho, Mizuho-ku, Nagoya 467-8561, Japan

Förklarar härmed att:

Produktbeskrivning: Laserskrivare Produktnamn: HL-2700CN

och 92/31/EEG och 93/68/EEG).

överensstämmer med föreskrifterna i gällande direktiv: lågspänningsdirektivet 73/23/EEG (ändrat av 93/68/EEG) och direktivet för elektromagnetisk kompatibilitet 89/336/EEG (ändrat av 91/263/EEG

Gällande standarder: Harmoniserad: Säkerhet: EN60950: 2000

EMC: EN55022: 1998 + A1:2000 klass B EN55024: 1998 EN61000-3-2: 1995 + A14:2000 EN61000-3-3: 1995

År då CE-märke först gavs: 2003

Utgiven av: Datum: Plats: Underskrift: Brother Industries Ltd. 15 maj 2003 Nagoya, Japan

Japashi Maeda

Takashi Maeda

Chef Kvalitetskontrollgruppen Kvalitetsledningsavdelningen Information & Document Company

#### Meddelande om internationell ENERGY STAR<sup>®</sup>-anpassning

Syftet med det internationella ENERGY STAR<sup>®</sup>-programmet är att främja utveckling och popularisering av energisnål kontorsutrustning. Brother Industries, Ltd. är en ENERGY STAR<sup>®</sup>-partner och har fastställt att denna produkt uppfyller ENERGY STAR<sup>®</sup>-riktlinjerna för energisnålhet.

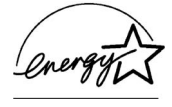

#### Laserskydd (gäller endast modellen för 100-120 V)

Den här skrivaren är klassificerad som en laserprodukt i klass 1 enligt det amerikanska DHHS-organets (Department of Health and Human Services) standard för strålning under Radiation Control for Health and Safety Act från 1968. Detta innebär att skrivaren inte genererar skadlig laserstrålning.

Eftersom strålningen som genereras inuti skrivaren är innesluten i skyddshöljen och utvändiga skydd, kan laserstrålen inte tränga igenom maskinen vid drift.

#### FDA-bestämmelser (gäller endast modellen för 100-120 V)

Det amerikanska livsmedelsverket (FDA – US Food and Drug Administration) har utarbetat regler för laserprodukter som har tillverkats den 2 augusti 1976 och senare. Alla produkter som marknadsförs i USA måste upfylla dessa regler. Följande etiketter på baksidan av skrivaren anger att FDA:s regler uppfylls, och måste förekomma på alla laserprodukter som marknadsförs i USA.

#### MANUFACTURED: Brother Industries Ltd., 15-1 Naeshiro-cho Mizuho-ku Nagoya, 467-8561 Japan This product complies with FDA radiation performance standards, 21 CFR subchapter J.

Varning:

Om du använder kontrollerna, gör justeringar eller utför procedurer på något annat sätt än som anges i den här bruksanvisningen, kan detta leda till att du utsätts för farlig strålning.

#### IEC 60825-specifikation (gäller endast modellen för 220–240 V)

Den här skrivaren är en laserprodukt i klass 1 enligt definitionen i IEC 60825specifikationerna. Nedanstående etikett är fäst på produkten i de länder där detta är obligatoriskt.

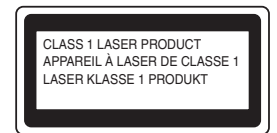

Den här skrivaren har en laserdiod av klass 3B som avger osynlig laserstrålning i skannerenheten. Skannerenheten får under inga omständigheter öppnas.

 Varning: Om du använder kontrollerna, gör justeringar eller utför procedurer på något annat sätt än som anges i den här bruksanvisningen, kan detta leda till att du utsätts för farlig strålning.

#### För Finland och Sverige LUOKAN 1 LASERLAITE LASERAPPARAT KLASS 1

| Varoitus! | Laitteen käyttäminen muulla kuin tässä käyttöohjeessa            |
|-----------|------------------------------------------------------------------|
|           | mainitulla tavalla saattaa altistaa käyttäjän turvallisuusluokan |
|           | 1 ylittävälle näkymättömälle lasersäteilylle.                    |

 Varning
Om apparaten används på annat sätt än i denna Bruksanvisning specificerats, kan användaren utsättas för osynlig laserstrålning, som överskrider gränsen för laserklass 1.

#### Inre laserstrålning

| Maximal strålningseffekt: | 5 mW                                      |
|---------------------------|-------------------------------------------|
| Våglängd:                 | 780–800 nm                                |
| Laserklass:               | Klass IIIb                                |
|                           | (överensstämmelse med 21 CFR del 1040.10) |
|                           | Klass 3B                                  |
|                           | (överensstämmelse med IEC 60825)          |

#### VIKTIGT - För din egen säkerhet

För att skrivaren ska fungera på ett säkert sätt får elkontakten bara sättas in i ett jordat standarduttag som använder normal hushållsström.

Förlängningssladdar som används tillsammans med denna skrivare måste ha jordade kontakter enligt standarden i det land du befinner dig och även vara anslutna till en ordentligt jordad krets. Förlängningssladdar som inte anslutits på rätt sätt kan orsaka personskador och skador på utrustningen.

Även om utrustningen fungerar innebär inte detta att den är jordad eller att installationen är helt säker. För din egen säkerhet bör du rådfråga en kvalificerad elektriker om du inte är säker på om utrustningen är ordentligt jordad.

#### Frånkoppling av enheten

Skrivaren måste installeras i närheten av ett eluttag som är lätt att komma åt. I nödfall måste du dra ut kontakten ur eluttaget för att strömmen ska stängas av helt.

#### Säkerhet för LAN-anslutning

Anslut produkten till en LAN-anslutning som inte utsätts för överspänning.

#### IT-strömsystem (gäller endast Norge)

Den här produkten är även tillverkad för ett IT-strömsystem med en fas-tillfas-spänning på 230 V.

#### Geräuschemission/ljudnivå (gäller endast Tyskland)

Lpa < 70 dB (A) DIN 45635-19-01-KL2

#### Wiring information (endast för Storbritannien)

#### Important

If you need to replace the plug fuse, fit a fuse that is approved by ASTA to BS1362 with the same rating as the original fuse.

Always replace the fuse cover. Never use a plug that does not have a cover.

#### Warning - This printer must be earthed.

The wires in the mains lead are coloured in line with the following code: Green and yellow: Earth Blue: Neutral Brown: Live

If in any doubt, call a qualified electrician.

# Komma igång

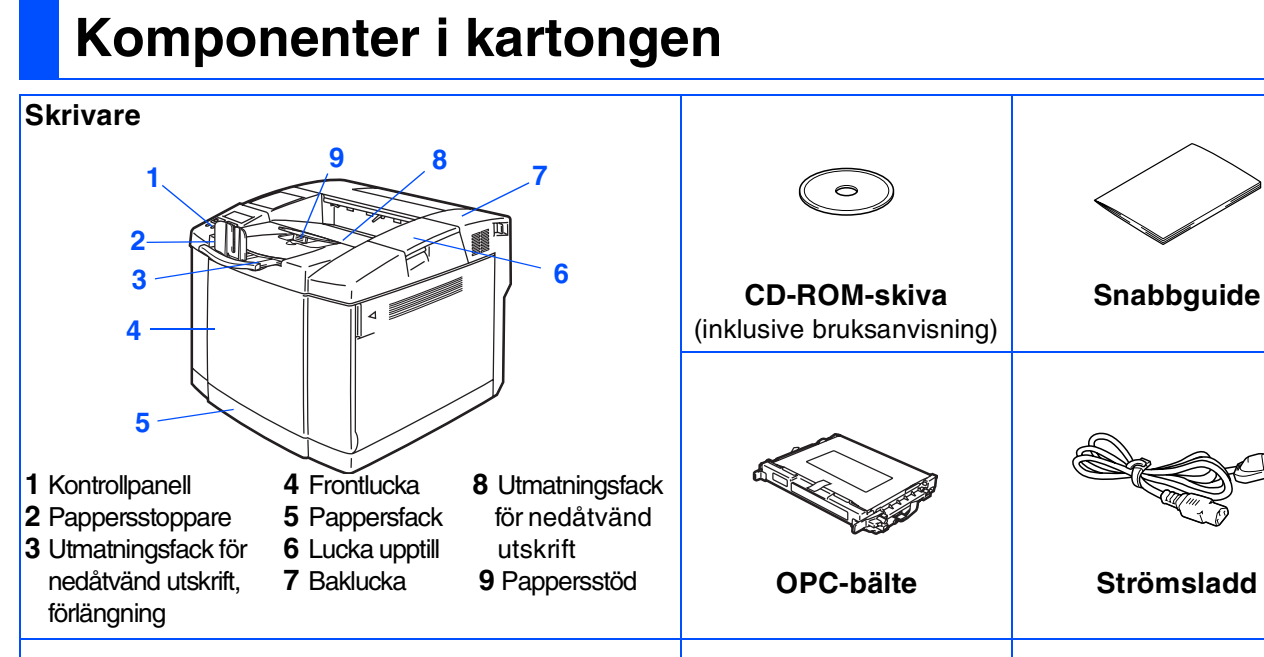

## Ompaketeringssats<sup>\*2</sup> Etikett över delar/för Tonerkassetter att finna (svart, cyan, magenta och gul)<sup>\*1</sup> pappersstopp\*3

Komponenterna i kartongen kan variera i olika länder.

Nätsladden kan se något annorlunda ut än den som visas i figuren ovan, beroende på i vilket land skrivaren köptes. Spara allt förpackningsmaterial och kartongen till skrivaren.

- - Gränssnittskabeln medföljer inte som standard. Du måste själv köpa lämplig gränssnittskabel för det gränssnitt du tänker använda (parallell-, USB, eller nätverkskabel).
  - Det är rekommenderat att använda en parallell gränssnittskabel eller en USB-kabel som inte är längre än 2 meter.
  - Användare av parallell gränssnittskabel rekommenderas att använda en skärmad gränssnittskabel som följer IEEE 1284-standarden.
  - Använd en certifierad USB 2.0 höghastighetskabel om din dator använder ett USB 2.0 höghastighetsgränssnitt.
- <sup>\*1</sup> Tonerkassetterna som medföljer skrivaren är startkassetter. Startkassetter är tonerkassetter som räcker upp till hälften så länge som tonerkassetter av standardtyp: 5 000 sidor (svart) och 3 000 sidor (cyan, magenta och gul) vid ungefär 5 % täckning (A4- eller Letter-format). <sup>\*2</sup> Ompaketeringssatsen ska ENDAST användas då skrivaren flyttas eller transporteras.
- <sup>\*3</sup> Vi rekommenderar att du placerar etiketten över delar/för att finna pappersstopp till vänster på skrivarens ovansida.

Nedan visas vad symbolerna på etiketten över delar/för att finna pappersstopp betyder.

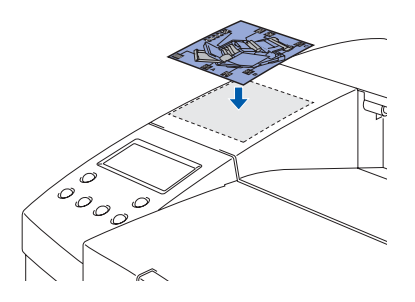

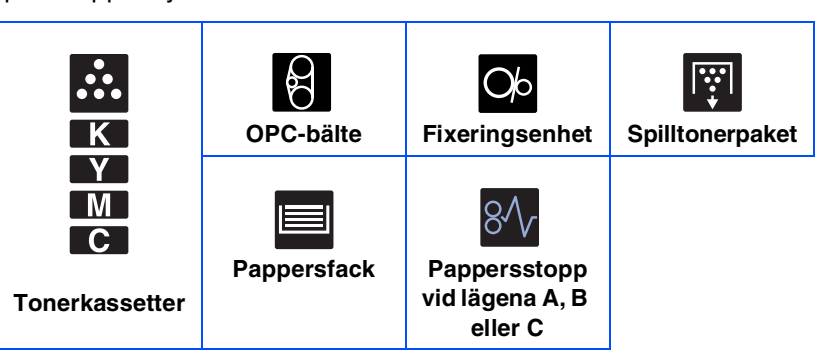

## Kontrollpanel

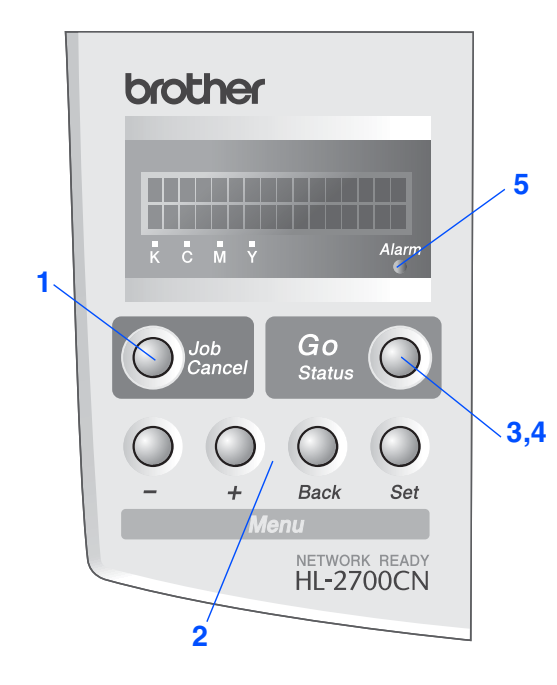

Bruksanvisningen, kapitel 3.

## Knappar

| 1 Job Cancel-knapp |                                           |                                           |  |
|--------------------|-------------------------------------------|-------------------------------------------|--|
| Stopp              | Stoppa och avbryt den utskrift som pågår. |                                           |  |
|                    |                                           |                                           |  |
| 2 M                | enykn                                     | appar                                     |  |
|                    | +                                         | Stega framåt genom menyerna.              |  |
| •                  | _                                         | Stega bakåt genom menyerna.               |  |
| S                  | et.                                       | Välja kontrollpanelen.                    |  |
| J                  |                                           | Ställa in valda menyer och inställningar. |  |
| Ba                 | ack                                       | Gå tillbaka en nivå i menystrukturen.     |  |
|                    |                                           |                                           |  |
| 3 Go-knapp         |                                           |                                           |  |

Lämna kontrollpanelmenyn, återutskriftsinställningar, åtgärda felmeddelanden och viloläget. Pausa/fortsätta utskriften.

### Lampor

| 4 Statuslampa: grön |                                               |  |
|---------------------|-----------------------------------------------|--|
|                     | Klar för utskrift                             |  |
|                     | Skriver ut                                    |  |
| På                  | Viloläge                                      |  |
|                     | Det finns kvar data i skrivarens buffertminne |  |
|                     | (när DATA EXISTS visas på displayen).         |  |
| Blinkar             | Blinkar Tar emot eller bearbetar data         |  |
| ٨٧                  | Skrivaren är avstängd.                        |  |
| AV                  | Skrivaren är i offline-läge.                  |  |
|                     |                                               |  |
| 5 Alarmlampa: röd   |                                               |  |
| På                  | Det är fel på skrivaren.                      |  |
| Av                  | Det är inte fel på skrivaren.                 |  |

# Komma igång

## Medföljande CD-ROM

CD-ROM-skivan innehåller många olika typer av information.

## Windows®

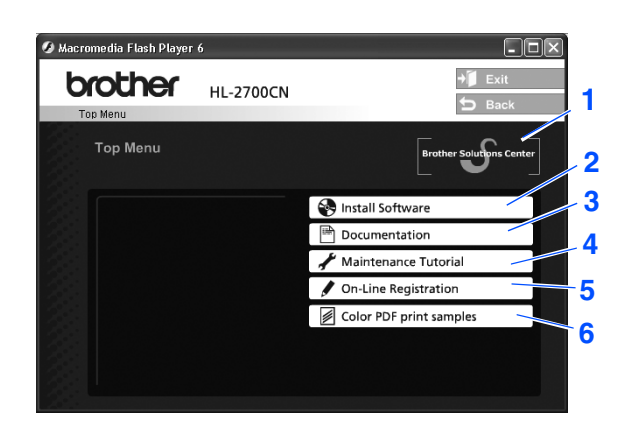

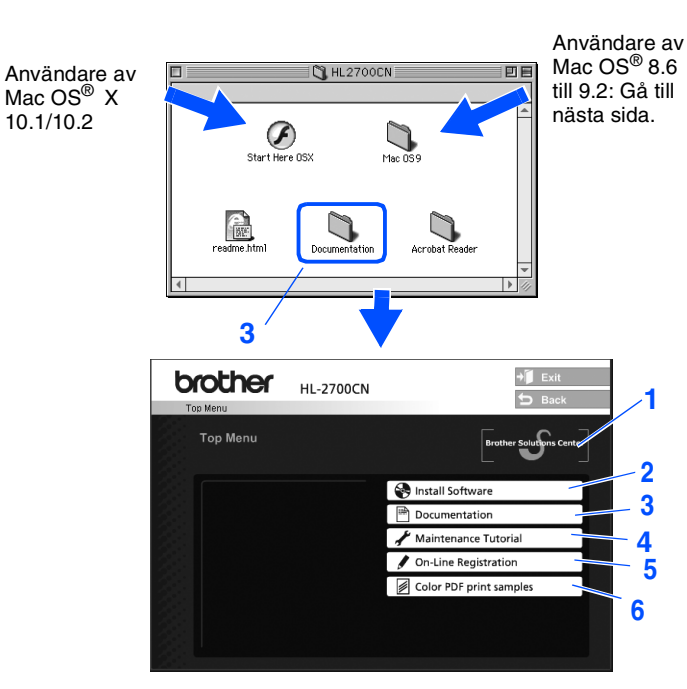

Macintosh®

Skärmbilden stöds inte av Mac OS® 8.6 till 9.2.

### **1** Brother Solutions Center

På Brother Solutions Center (<u>http://solutions.brother.com</u> finns hjälp för alla dina skrivarbehov. Ladda ner de senaste drivrutinerna och verktygen till dina skrivare, läs igenom avsnittet med vanliga frågor och felsökningstips eller läs om särskilda skrivarlösningar.

### 2 Installera programvara

Installerar skrivardrivrutinen och verktyg.

### **3 Dokumentation**

Visa skrivarens bruksanvisning och bruksanvisningen för nätverksanvändare i PDF-format. (Program för visning medföljer)

### 4 Underhållsguide

Instruktionsfilm om hur man underhåller skrivaren.

### **5** Onlineregistrering

Registrera din produkt online.

### 6 Färgutskriftsprover i PDF-format

Visa och skriv ut färgutskriftsprover i PDF-format som skrivits ut på en HL-2700CN.

För användare med nedsatt synförmåga: Se HTML-filen, readme.html, på den medföljande CD-ROM-skivan. Denna fil kan läsas av programvaran Screen Reader "text-till-tal".

#### 6

# Steg 1 Ställa in skrivaren

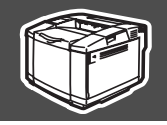

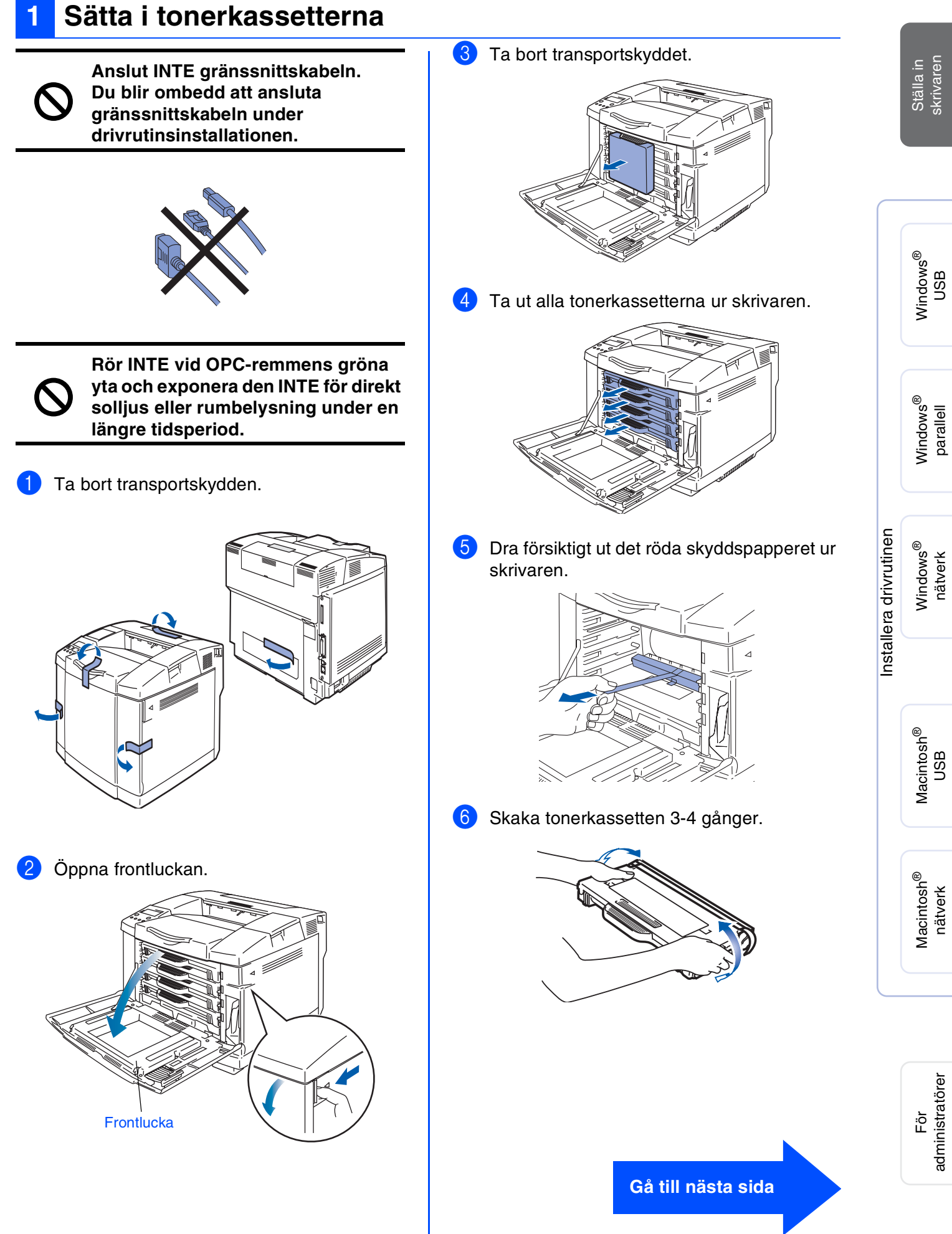

# Ställa in skrivaren

Ta bort 7 Dra av tejpen med märkningen REMOVE, fixeringsenhetens och ta sedan av det orange transportskyddet. 2 **REMOVE-tejp** avspänningssprintar Transportskydd Öppna bakluckan. 8 Sätt i tonerkassetten i skrivaren genom att låta den glida in i korrekt guide. Passa in kassettens färgetikett med motsvarande etikett på skrivaren. 2 Dra ut avspänningssprintarna från fixeringsenhetens båda sidor. 9 Upprepa steg 5 till 7 för de återstående tonerkassetterna. 3 Stäng bakluckan. 10 Stäng frontluckan.

Steg 1

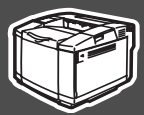

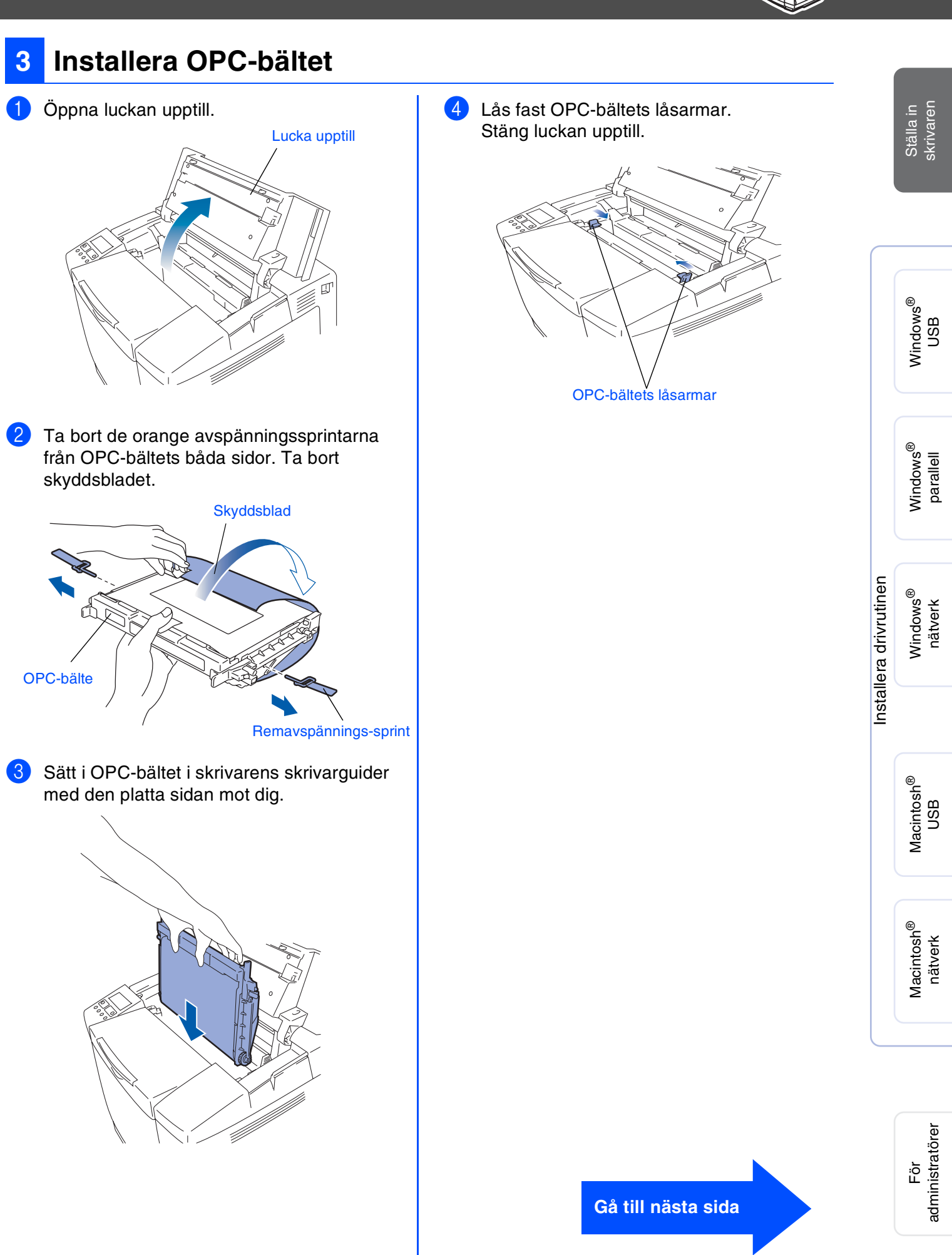

# Steg 1 Ställa in skrivaren

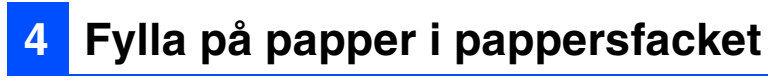

1 Dra ut pappersfacket helt ur skrivaren.

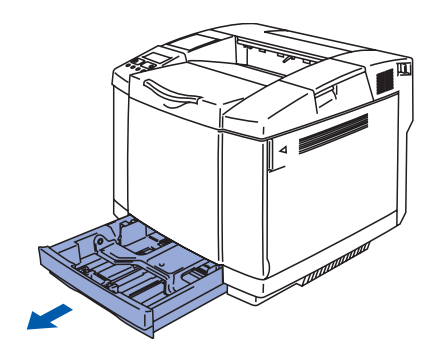

2 Tryck på pappersledarnas frigöringsarm och anpassa pappersledarna efter pappersstorleken. Kontrollera att pappersledarna passar in i hålen.

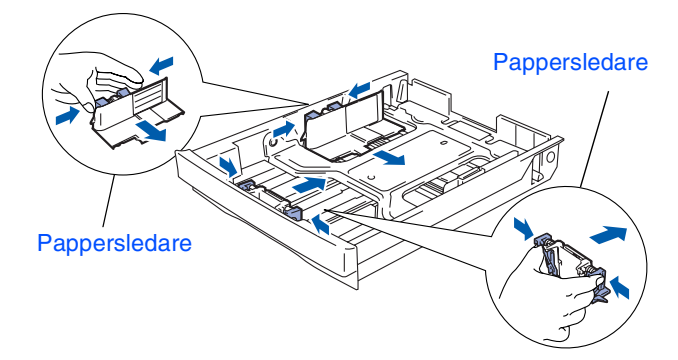

3 Lufta pappersbunten väl för att undvika pappersstopp och felmatningar.

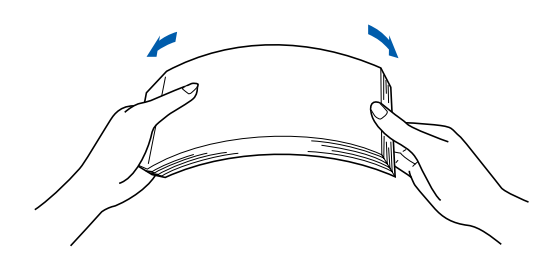

4 Lägg i papper i pappersfacket. Kontrollera att papperet ligger plant i kassetten och under märket för maximinivå.

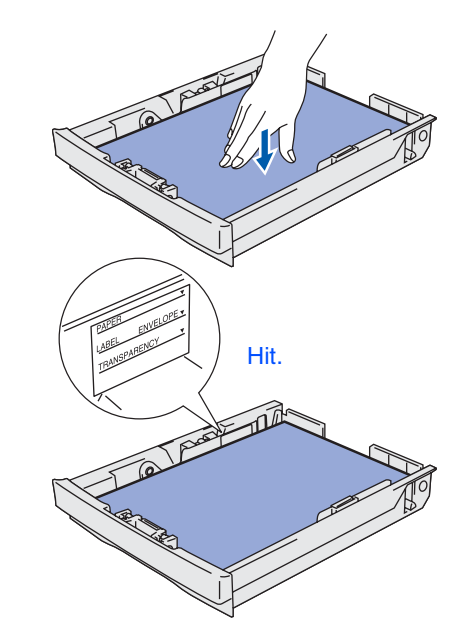

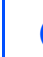

5 Sätt tillbaka pappersfacket ordentligt i skrivaren.

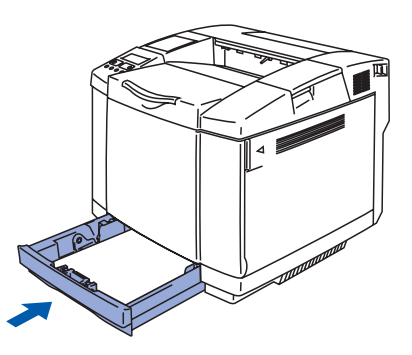

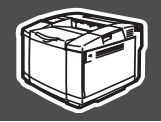

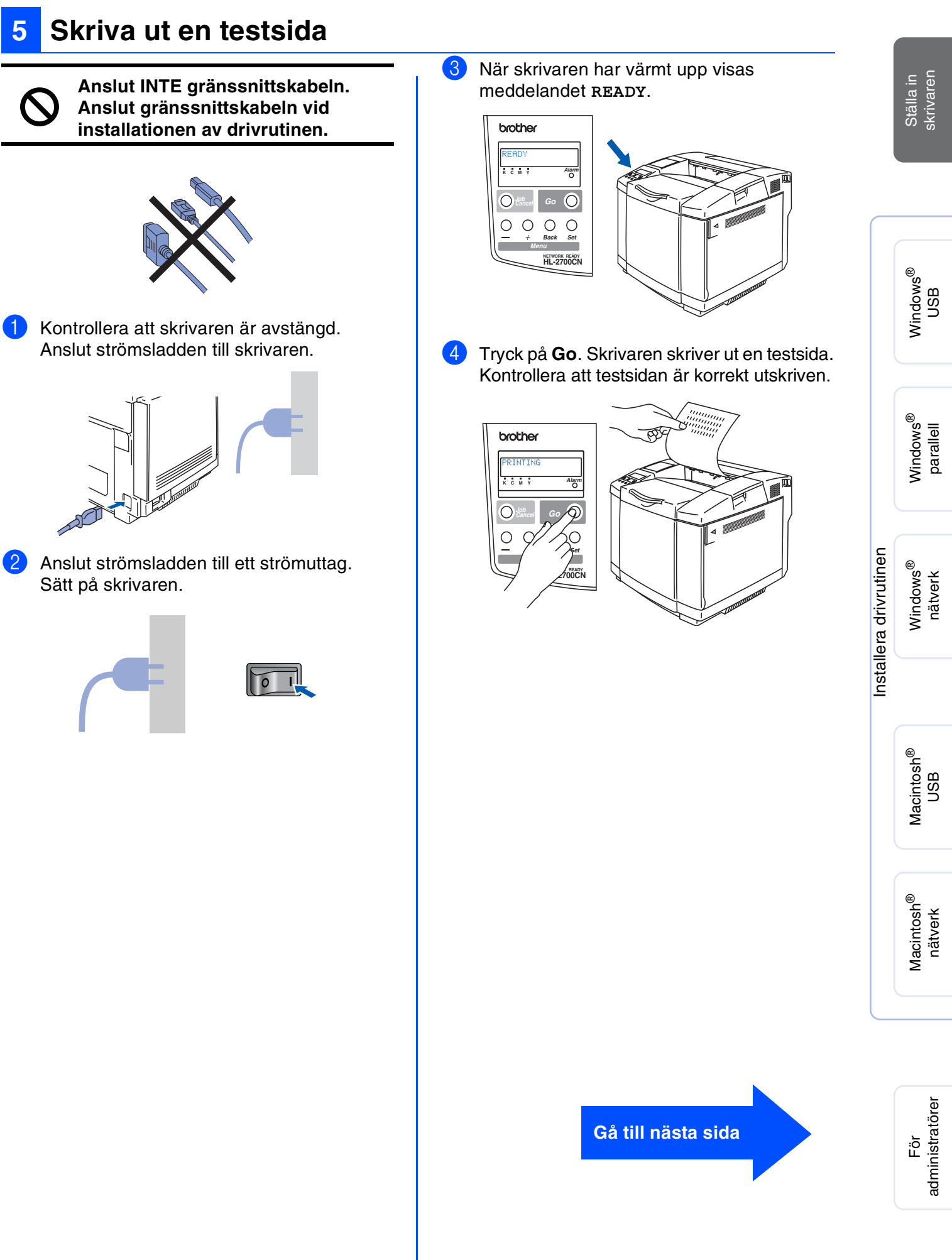

## Ställa in skrivaren Steg 1

#### Ställa in språk på kontrollpanelen 6

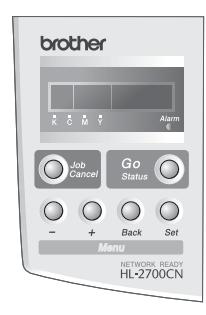

1 Tryck på +-knappen tills seтup visas. Tryck på Set-knappen.

|     | MENU |  |
|-----|------|--|
| SET | FUP  |  |

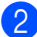

2 Tryck på **Set**-knappen igen.

SETUP LANGUAGE

3 Tryck på +- eller –-knappen för att välja ditt språk. Tryck på Set-knappen för att godkänna.

| LANGUAGE |   |
|----------|---|
| =ENGLISH | * |

Gå till nästa sida för att installera drivrutinen.

Följ anvisningarna på den här sidan för ditt operativsystem och din gränssnittskabel. Skärmbilderna för Windows<sup>®</sup> i den här snabbguiden baseras på Windows<sup>®</sup> XP. Skärmbilderna för Mac OS<sup>®</sup> X i den här snabbguiden baseras på Mac OS<sup>®</sup> X 10.1.

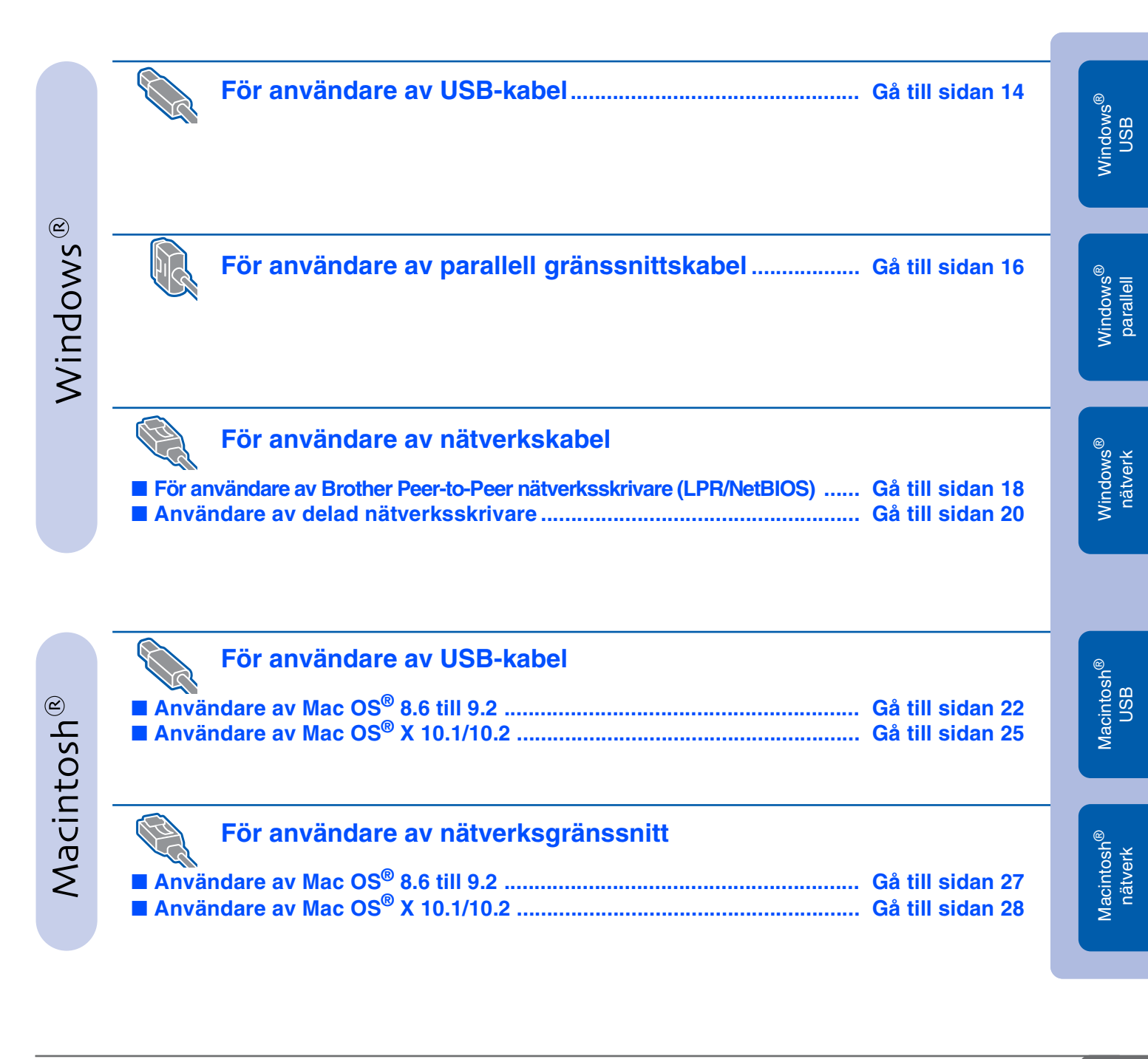

13

Ställa in skrivaren

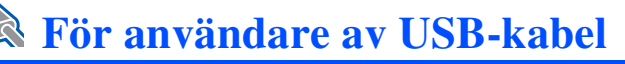

## 1. Installera drivrutinen och ansluta skrivaren till din PC

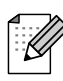

Klicka på **Avbryt** om **Guiden Ny maskinvara** visas på din PC.

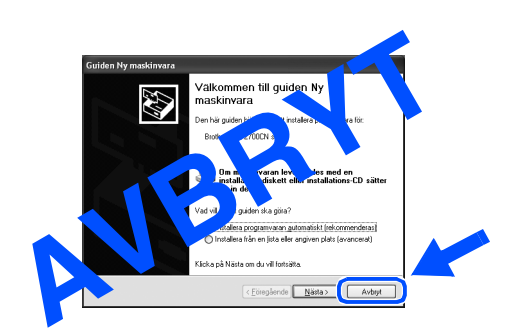

Se till att USB-kabeln INTE är ansluten till skrivaren och börja därefter installera drivrutinen. Om du redan har anslutit kabeln ska du ta ut den igen.

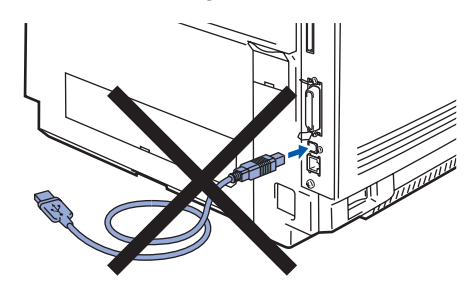

2 Sätt in CD-ROM-skivan i CD-ROMenheten. Startbilden visas automatiskt. Följ anvisningarna på skärmen.

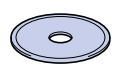

3 Klicka på ikonen Install Software på menyskärmen.

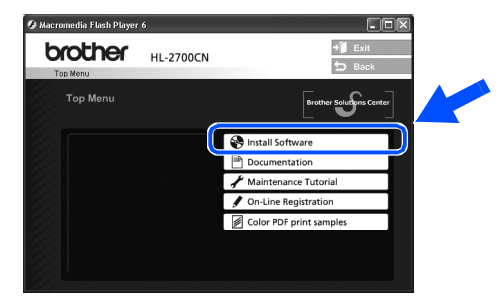

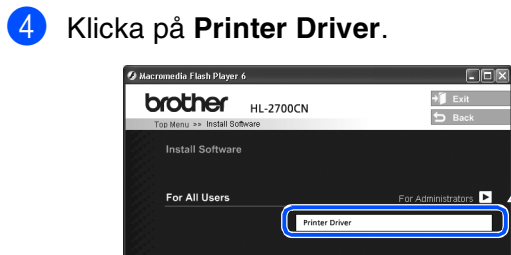

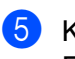

Klicka på **Next**. Följ anvisningarna på skärmen.

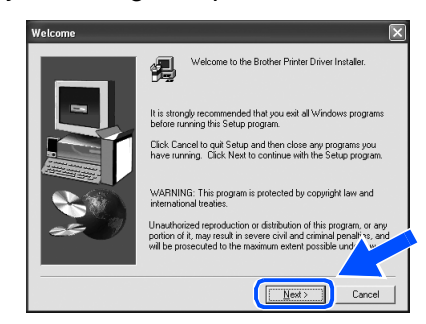

6 Välj Standard Installation, och klicka sedan på Next.

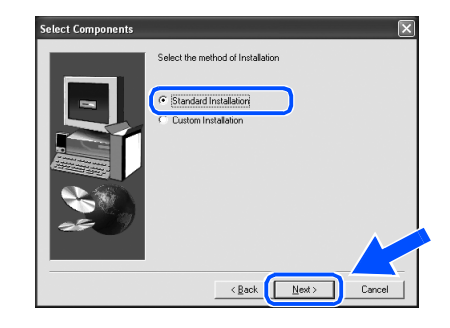

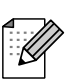

Välj **Custom** och följ sedan anvisningarna på skärmen, om du vill installera PS-drivrutinen. När skärmen **Select Components** visas ska du markera **PS Printer Driver** och därefter fortsätta att följa anvisningarna på skärmen.

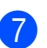

7 Välj Local Printer with USB cable, och klicka sedan på Next.

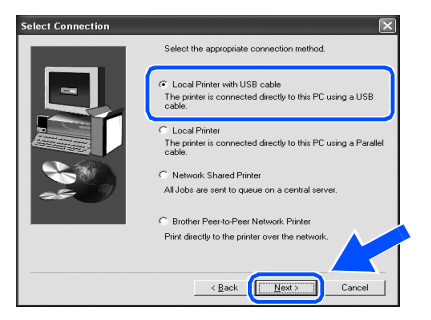

8 Kontrollera att skrivaren är på när den här skärmen visas. Anslut USB-kabeln till din PC och därefter

till skrivaren. Klicka på Next.

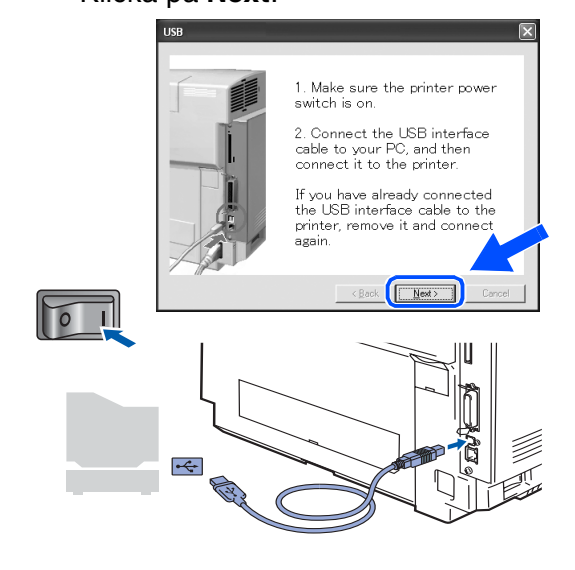

#### 9 Klicka på Finish.

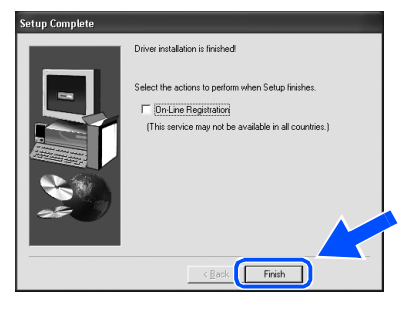

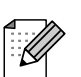

Markera On-Line Registation om du vill registrera din produkt online.

För användare av Windows<sup>®</sup> 98/Me: Inställningarna har slutförts.

För användare av Windows<sup>®</sup> 2000/XP: Gå till "2. Använda skrivaren som standardskrivare".

- 2. Använda skrivaren som standardskrivare (Endast för användare av Windows<sup>®</sup> 2000/XP)
- 1 Klicka på **Start** och sedan på Skrivare och fax.

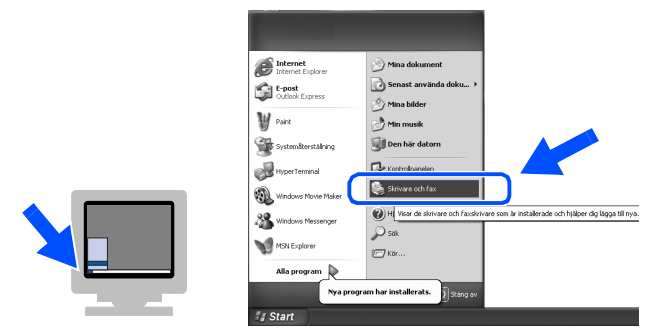

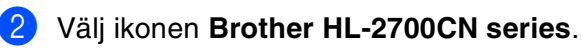

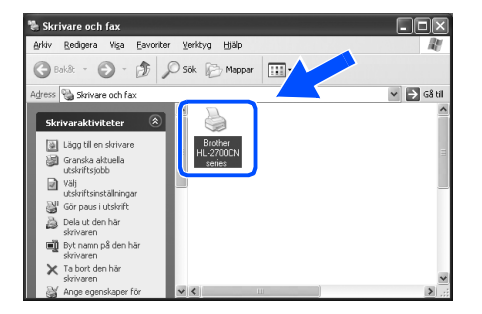

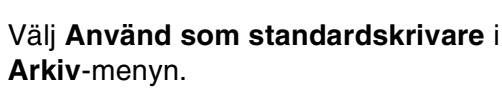

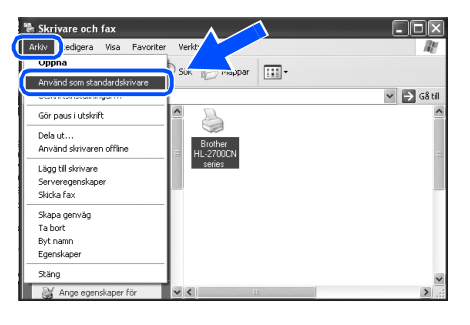

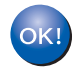

3)

Inställningarna har slutförts.

Ställa in skrivaren

## För användare av parallell gränssnittskabel

## Ansluta skrivaren till PC:n och installera drivrutinen

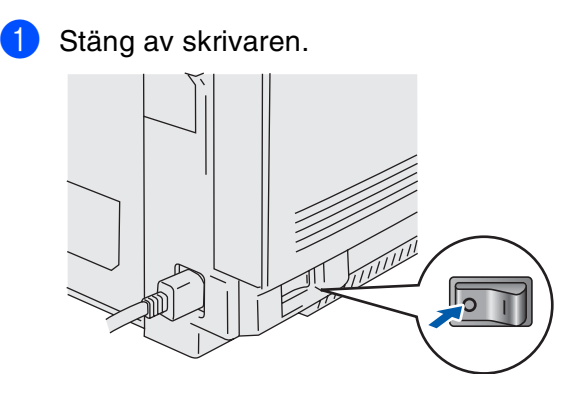

Anslut den parallella gränssnittskabeln till din PC och därefter till skrivaren.

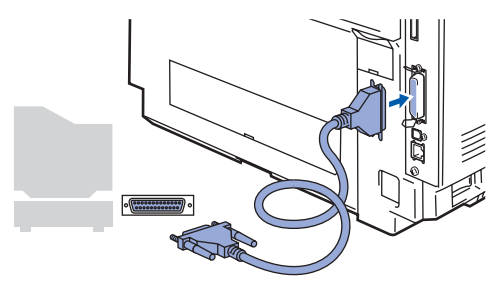

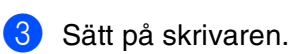

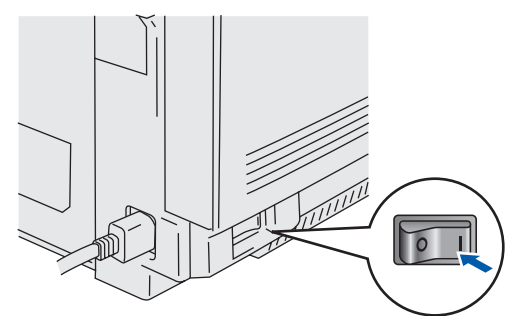

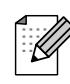

Om **Guiden Ny maskinvara** visas på din PC ska du klicka på **Avbryt**.

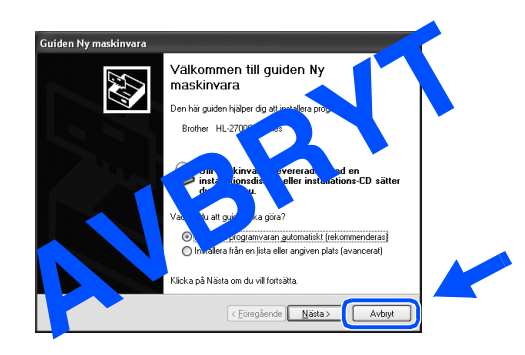

4 Sätt in CD-ROM-skivan i CD-ROMenheten. Startbilden visas automatiskt. Följ anvisningarna på skärmen.  $\bigcirc$ 5 Klicka på ikonen Install Software på menyskärmen. (2 Ma media Flash Player 6 brother HL-2700CN 6 Klicka på Printer Driver. A Macromedia Flash Player 6 brother HL-2700CN → 🚺 Exit 5 Back • For All Users Pri Klicka på Next. 7 Följ anvisningarna på skärmen. 솀 Click Cancel to quit Setup and then o have running. Click Next to continue Can

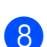

8 Välj Standard Installation, och klicka sedan på Next.

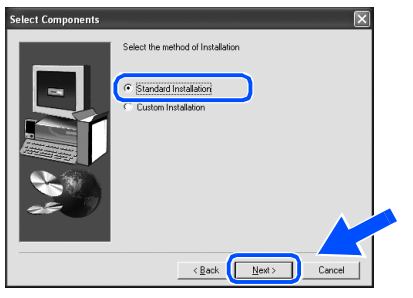

Välj Custom och följ sedan anvisningarna på skärmen, om du vill installera PS-drivrutinen. När skärmen Select Components visas ska du markera PS Printer Driver och därefter fortsätta att följa anvisningarna på skärmen.

9 Välj Local Printer, och klicka sedan på Next.

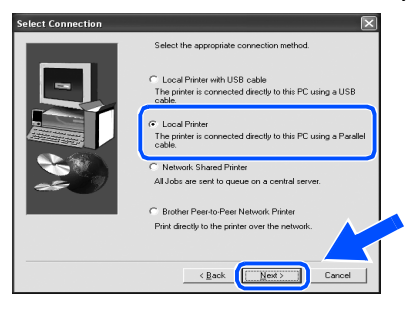

10 Välj porten till vilken din skrivare är ansluten och klicka sedan på Next.

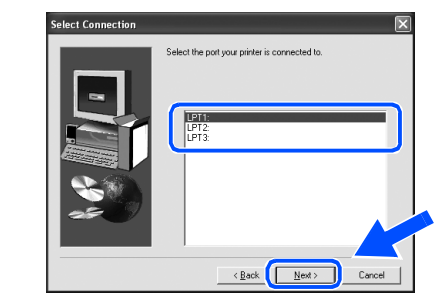

### (1) Klicka på Finish.

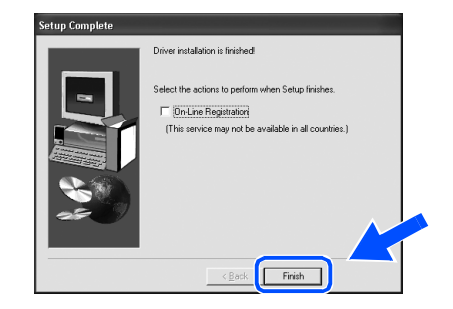

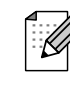

OK!

Markera On-Line Registation om du vill registrera din produkt online.

Inställningarna har slutförts.

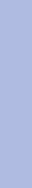

Installera drivrutinen

Windows<sup>®</sup> parallell

Ställa in skrivaren

## För användare av nätverkskabel

# För användare av Brother Peer-to-Peer nätverksskrivare (LPR/NetBIOS)

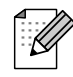

Om du ska ansluta skrivaren till ett n\u00e4tverk rekommenderar vi att du kontaktar systemadministrat\u00f6ren f\u00f6re installationen.

Du bör stänga av din personliga brandvägg (t.ex. Brandvägg för Internet-anslutning som finns tillgänglig i Windows XP) före installationen. Sätt på din personliga brandvägg igen när du är säker på att du kan skriva ut.

## Ansluta skrivaren till nätverket och installera drivrutinen

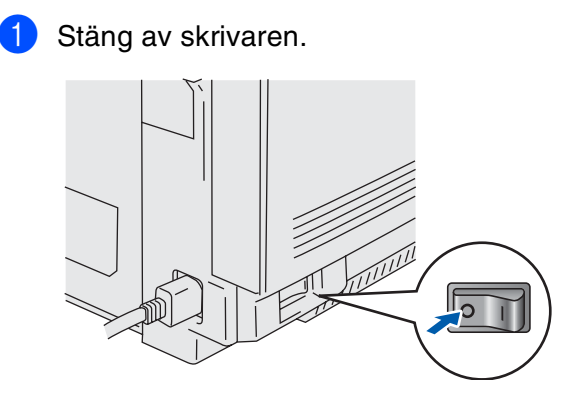

2 Anslut nätverkskabeln till skrivaren och därefter till en ledig port på din hubb.

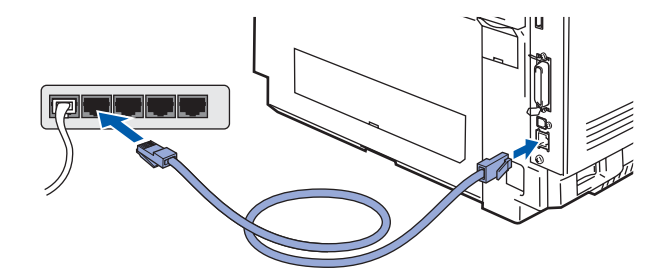

Sätt på skrivaren.

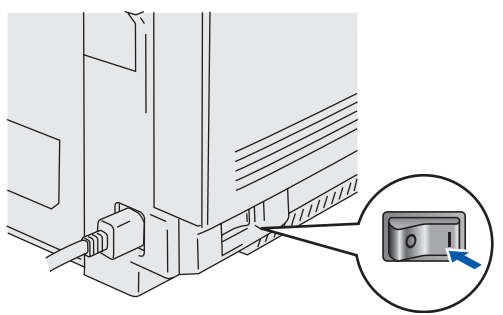

Sätt in CD-ROM-skivan i CD-ROMenheten. Startbilden visas automatiskt. Följ anvisningarna på skärmen.

5 Klicka på ikonen Install Software på menyskärmen.

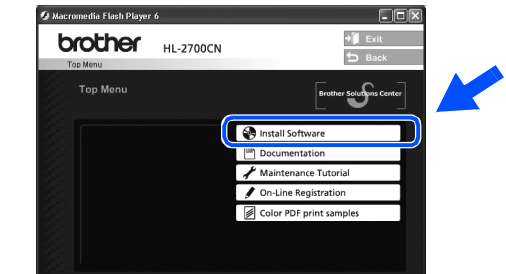

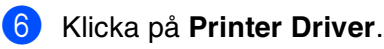

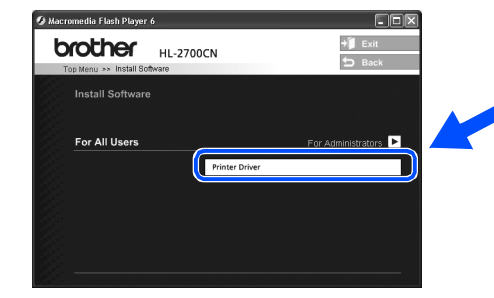

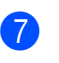

Klicka på **Next**. Följ anvisningarna på skärmen.

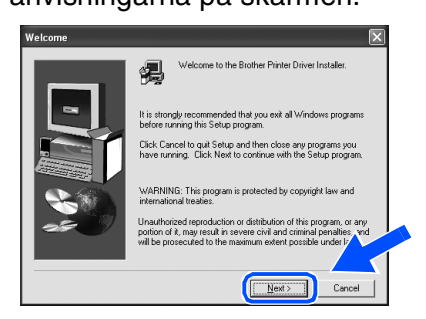

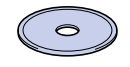

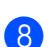

8 Välj Standard Installation, och klicka sedan på Next.

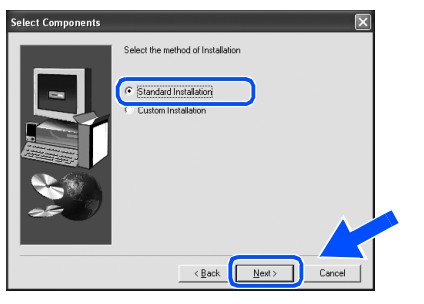

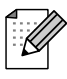

Välj Custom och följ sedan anvisningarna på skärmen, om du vill installera PS-drivrutinen. När skärmen Select Components visas ska du markera PS Printer Driver och därefter fortsätta att följa anvisningarna på skärmen.

| 9 | Välj <b>Brother F</b>  |
|---|------------------------|
|   | <b>Printer</b> och kli |

### Peer-to-Peer Network rinter och klicka sedan på Next.

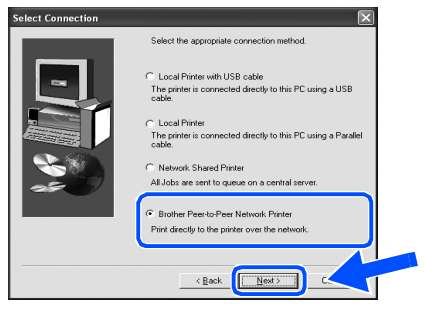

### 10 För LPR-användare:

Välj Search the network for devices and choose from a list of discovered devices (Recommended), eller ange skrivarens IPadress eller nodnamn. Klicka på Next.

### För NetBIOS-användare:

Välj Search the network for devices and choose from a list of discovered devices (Recommended).

### Klicka på Next.

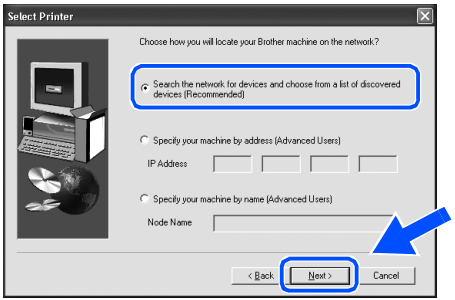

Kontakta din administratör angående skrivarens IP-adress eller nodnamn.

### **11** För LPR-användare:

Välj din skrivare och LPR (Recommended), och klicka sedan på Next.

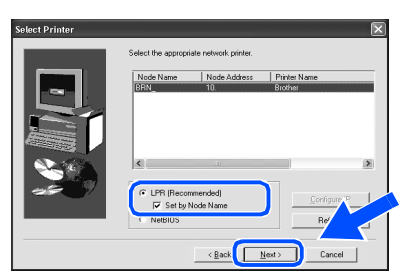

### För NetBIOS-användare:

Välj din skrivare och NetBIOS, och klicka sedan på Next.

| Trans and         | 1            | 1            |         |
|-------------------|--------------|--------------|---------|
| Node Name         | Node Address | Printer Name |         |
| ٢                 | 11           |              | 2       |
| <br>C LPR (Record | mended)      |              |         |
| V Set by          | Vode Name    | Confi        | JUTE IF |
|                   |              |              |         |

#### Klicka på Finish. **(12)**

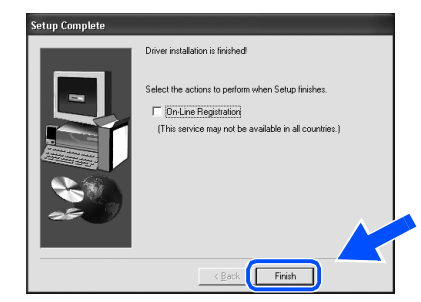

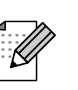

OK!

Markera On-Line Registation om du vill registrera din produkt online.

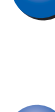

För användare av Windows NT<sup>®</sup> 4.0 och Windows<sup>®</sup> 2000/XP: Inställningarna har slutförts.

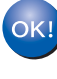

För användare av Windows<sup>®</sup> 95/98/Me: När din PC startats om är installationen klar. Installera drivrutinen

Ställa in skrivaren

administratörei För

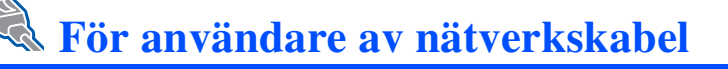

## För användare av delad nätverksskrivare

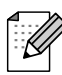

Om du ska ansluta skrivaren till ett nätverk rekommenderar vi att du kontaktar systemadministratören före installationen.

# Installera drivrutinen, ansluta kabeln och välja lämplig sökväg för skrivaren eller resursnamn

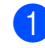

Stäng av skrivaren.

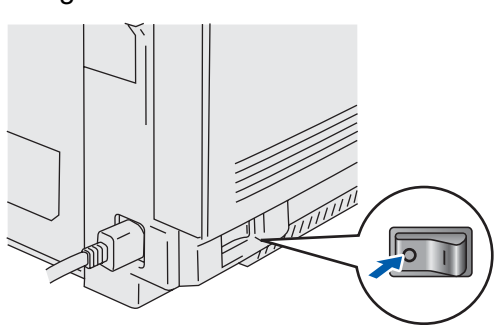

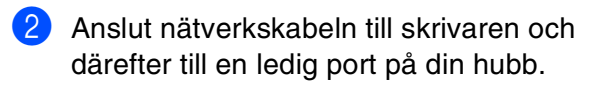

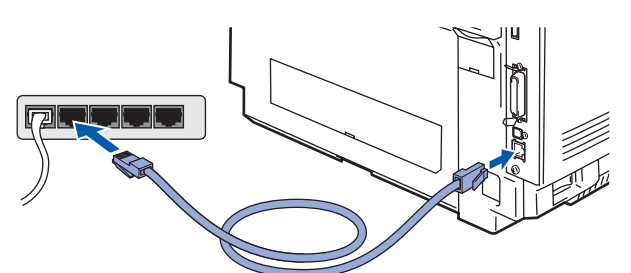

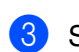

Sätt på skrivaren.

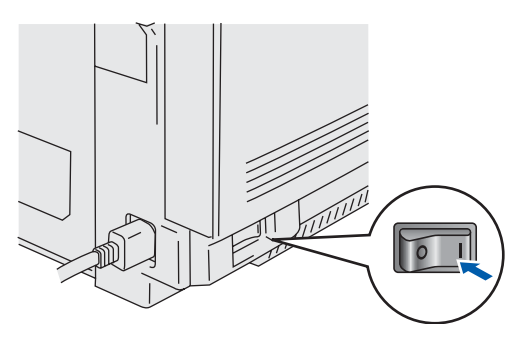

4 Sätt in CD-ROM-skivan i CD-ROMenheten. Startbilden visas automatiskt. Följ anvisningarna på skärmen.

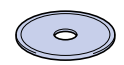

5 Klicka på ikonen Install Software på menyskärmen.

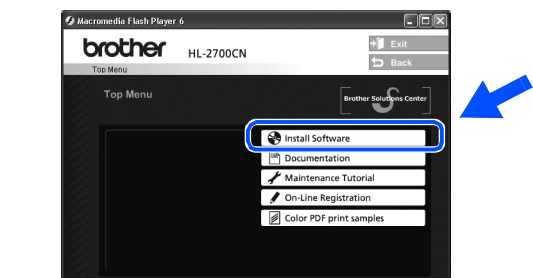

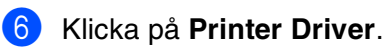

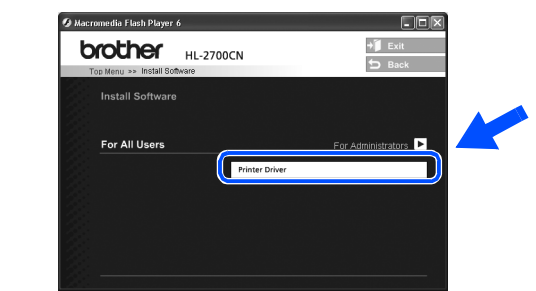

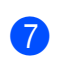

Klicka på **Next**. Följ anvisningarna på skärmen.

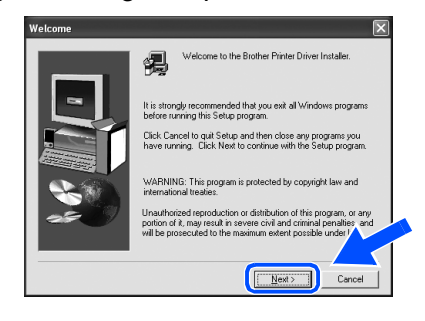

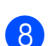

8 Välj Standard Installation, och klicka sedan på Next.

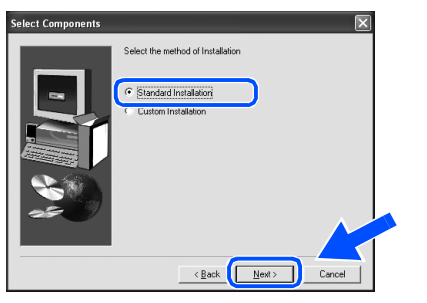

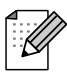

Välj Custom och följ sedan anvisningarna på skärmen, om du vill installera PS-drivrutinen. När skärmen Select Components visas ska du markera **PS Printer Driver** och därefter fortsätta att följa anvisningarna på skärmen.

9 Välj Network Shared Printer, och klicka sedan på Next.

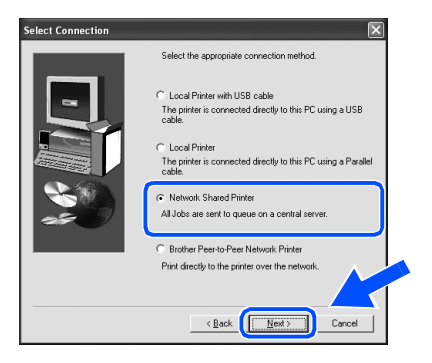

10 Markera skrivarens sökväg och klicka på **OK**.

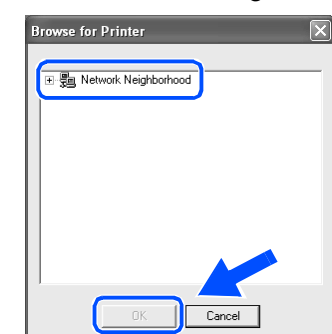

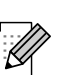

Kontakta din administratör angående skrivarens sökväg.

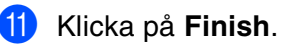

| Setup Complete |                                                                                                    |
|----------------|----------------------------------------------------------------------------------------------------|
| Setup Complete | Diver instalation is frainbot<br>Select the actions to perform when Setup Finishes.<br>I Divise Registratory<br>(This service may not be available in all countries.) |
|                | < Back Finish                                                                                                    |

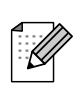

Markera "On-Line Registration" för att registrera din produkt online.

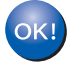

Inställningarna har slutförts.

Installera drivrutinen

Ställa in skrivaren

administratörei För

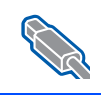

## För användare av USB-kabel

## För användare av Mac OS<sup>®</sup> 8.6 till 9.2

## Ansluta skrivaren till din Macintosh<sup>®</sup> och installera drivrutinen

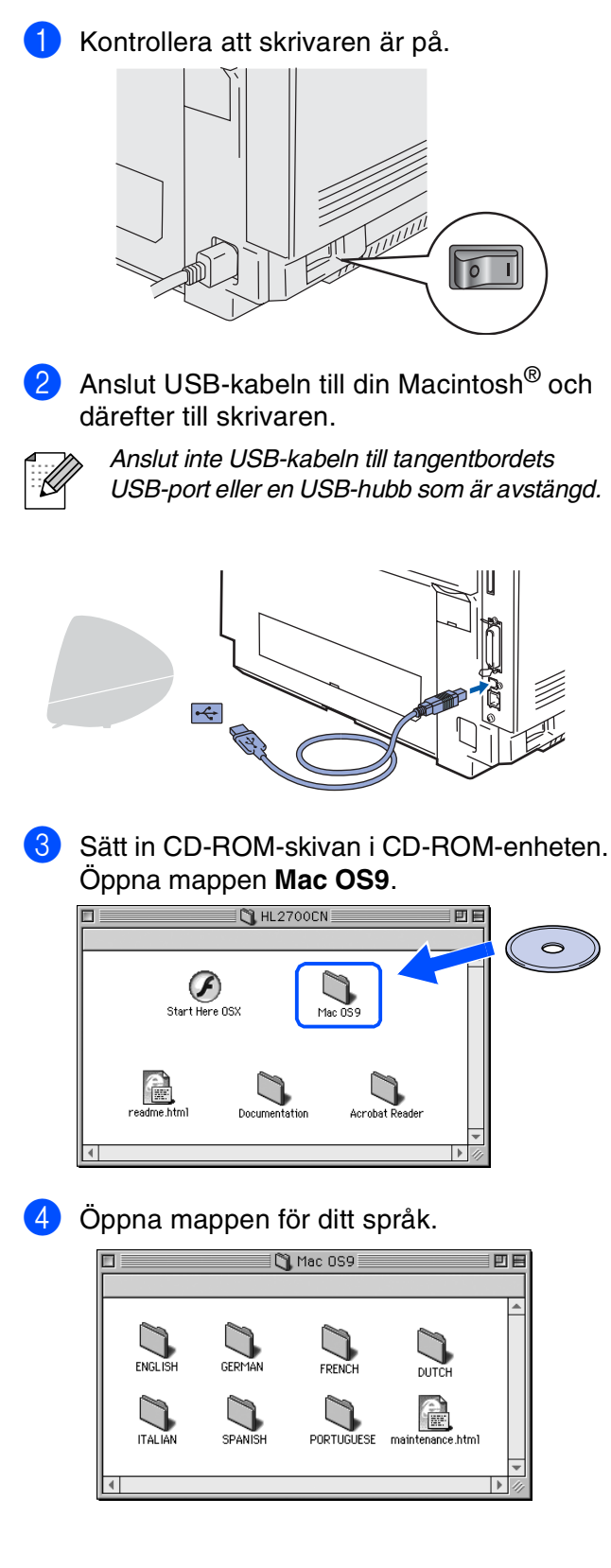

Dubbelklicka på symbolen
BR-Script PPD Installer.
Följ anvisningarna på skärmen.

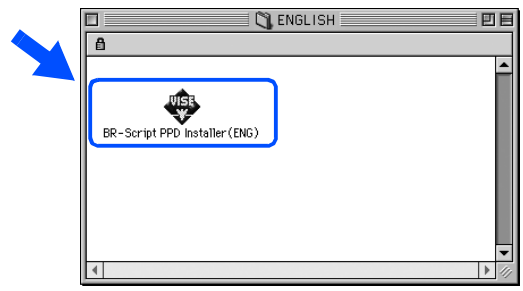

6 Öppna symbolen Macintosh HD.

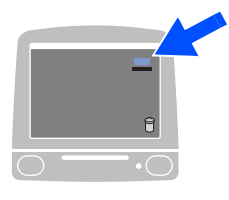

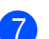

**7** För användare av Mac OS<sup>®</sup> 8.6 till 9.04: Öppna mappen Program & tillbehör. Öppna mappen LaserWriter-program.

För användare av Mac OS<sup>®</sup>9.1 till 9.2: Öppna mappen **Program** (Mac OS<sup>®</sup> 9). Öppna mappen Utilities.

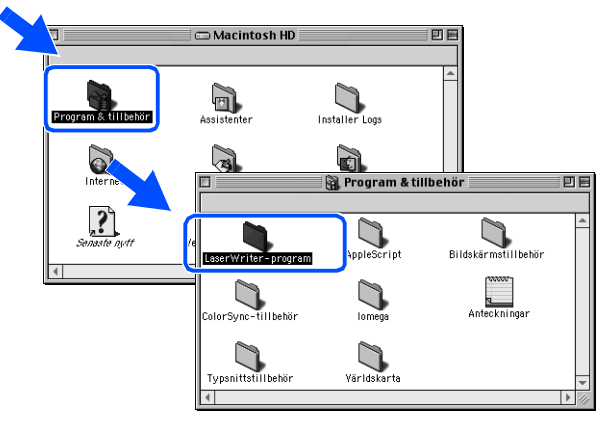

\* Skärmbilderna baseras på Mac OS<sup>®</sup> 9.04.

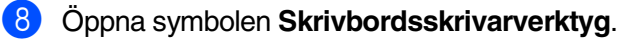

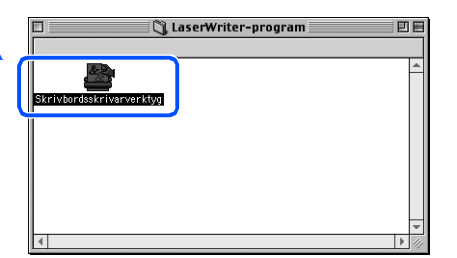

9 Välj Skrivare (USB), och klicka sedan på OK.

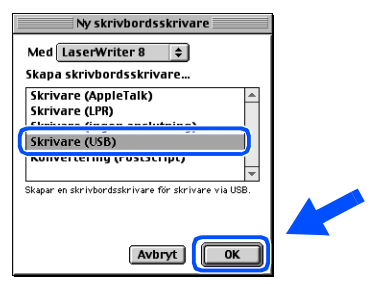

1 Klicka på Byt... i PPD-fil. Välj Brother HL-2700CN series, och klicka sedan på Välj.

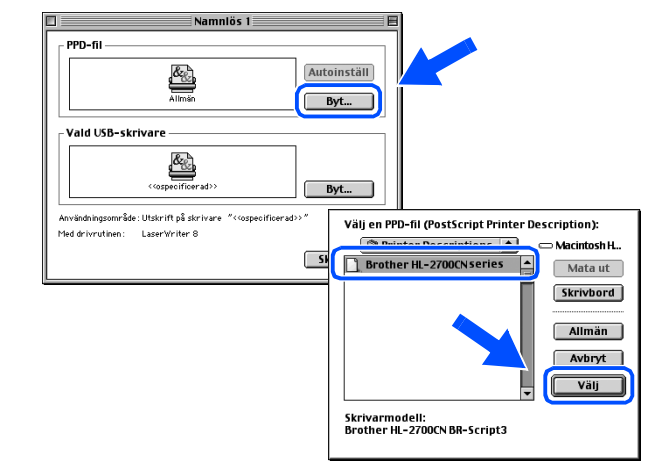

11 Klicka på Byt... i Vald USB-skrivare. Välj HL-2700CN series, och klicka sedan på OK.

| Namniös 1                                                 | E                       |
|-----------------------------------------------------------|-------------------------|
| PPD-fil                                                   |                         |
| Autoinsta                                                 | an                      |
| Brother HL-2700CN series Byt                              |                         |
| Vald USB-skrivare                                         |                         |
| J.                                                        |                         |
| <cospecificerad>&gt; Byt</cospecificerad>                 |                         |
| Användningsområde: Utskrift på skrivare "HL-2700CNseries" |                         |
| Med drivrutinen: LaserWriter 8                            | USB-skrivare            |
| Skapa                                                     | - Väli on IISB_ekrivara |
|                                                           | HL-2700CN series        |
|                                                           |                         |
|                                                           |                         |
|                                                           |                         |
|                                                           |                         |
|                                                           | Modell HL-2700CN series |
|                                                           |                         |
|                                                           |                         |

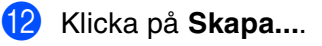

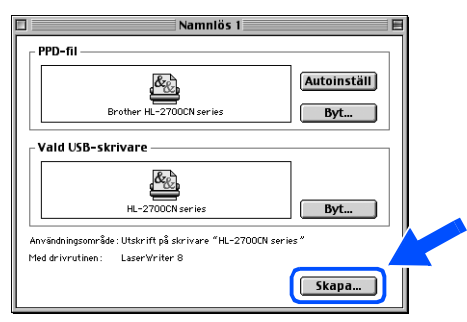

Fortsätt till nästa sida

Ställa in skrivaren

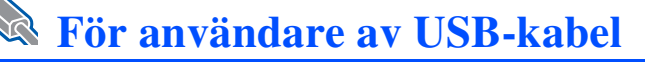

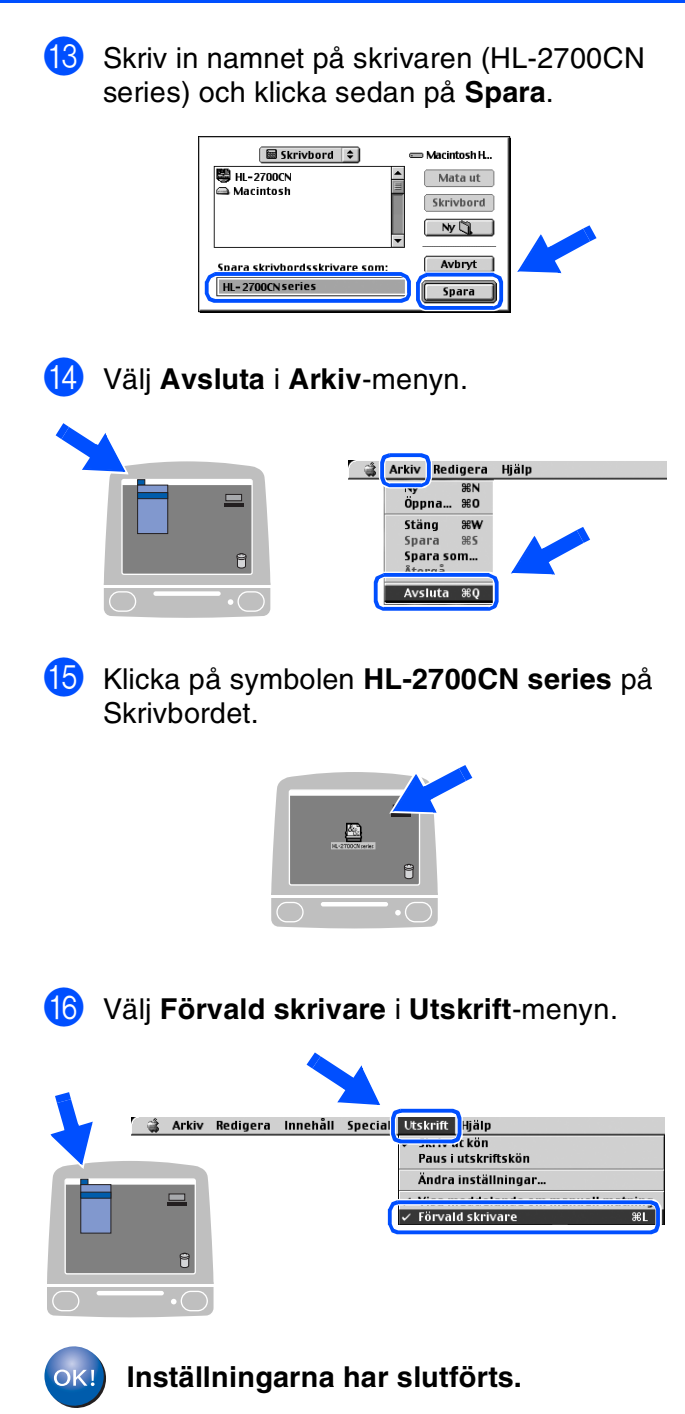

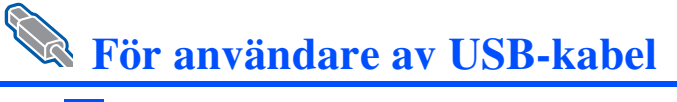

## För användare av Mac OS<sup>®</sup> X 10.1/10.2

## Ansluta skrivaren till din Macintosh<sup>®</sup> och installera BR-Script PPD-filen

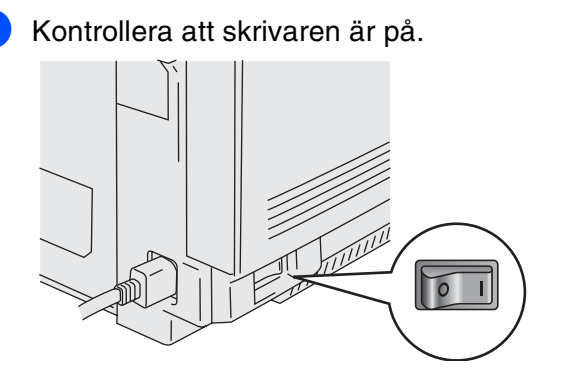

2 Anslut USB-kabeln till din Macintosh<sup>®</sup> och därefter till skrivaren.

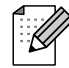

Anslut inte USB-kabeln till tangentbordets USBport eller till en USB-hubb som är avstängd.

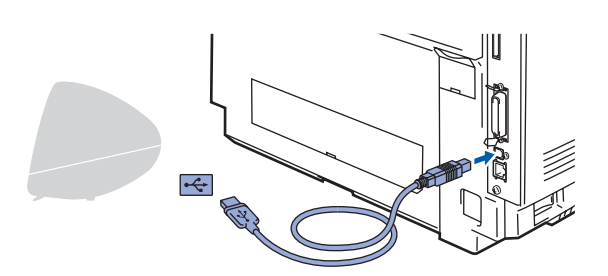

3 Sätt in CD-ROM-skivan i CD-ROM-enheten. Dubbelklicka på symbolen Start Here OSX.

Följ anvisningarna på skärmen.

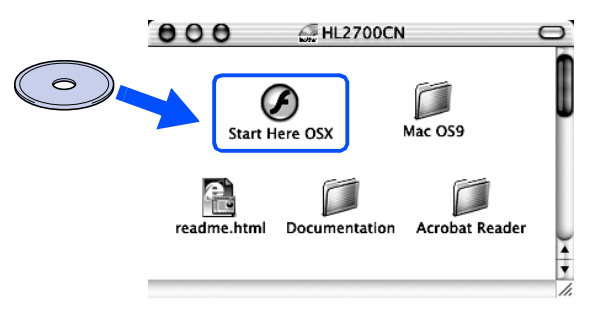

4 Klicka på symbolen Install Software på menyskärmen. Följ anvisningarna på skärmen.

| brother  | HL-2700CN | →ÌÍ Exit<br>刍 Back       |
|----------|-----------|--------------------------|
| Top Menu |           | Brother Solutions Center |
|          |           | 🚱 Install Software       |
|          |           | Documentation            |
|          |           | 🖌 Maintenance Tutorial   |
|          |           | 🖋 On-Line Registration   |
|          |           | Color PDE print samples  |

## 5 Välj **Program** i **Gå**-menyn.

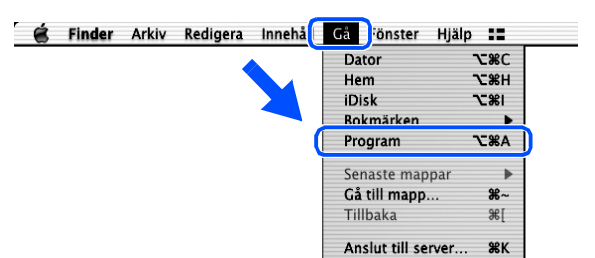

## 6 Öppna mappen Utilities.

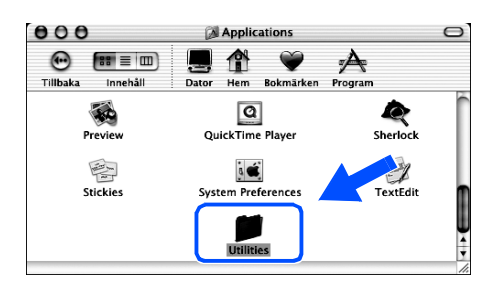

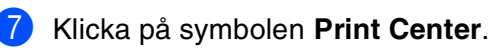

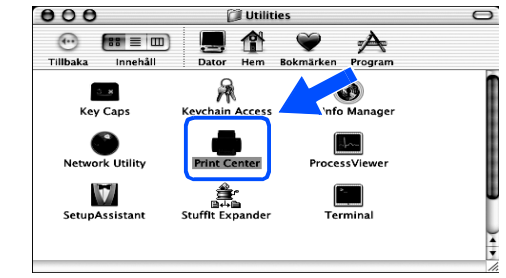

### Fortsätt till nästa sida

nstallera drivrutinen

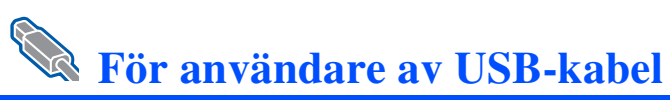

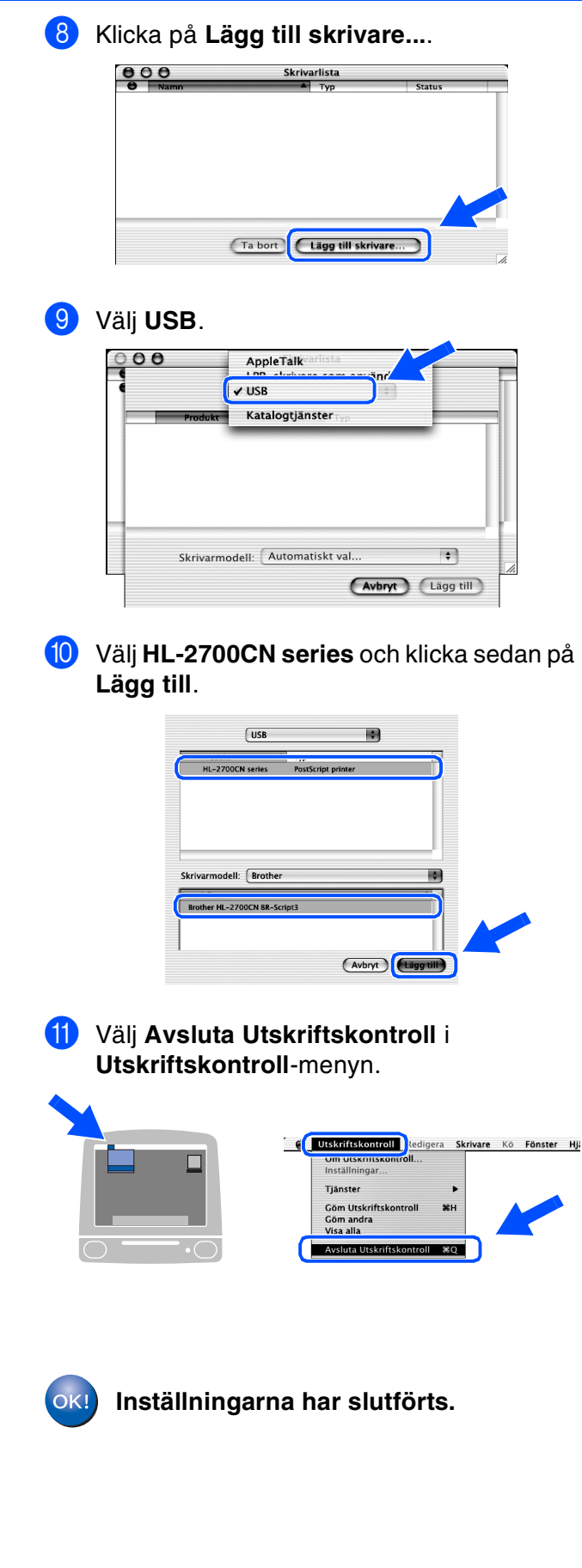

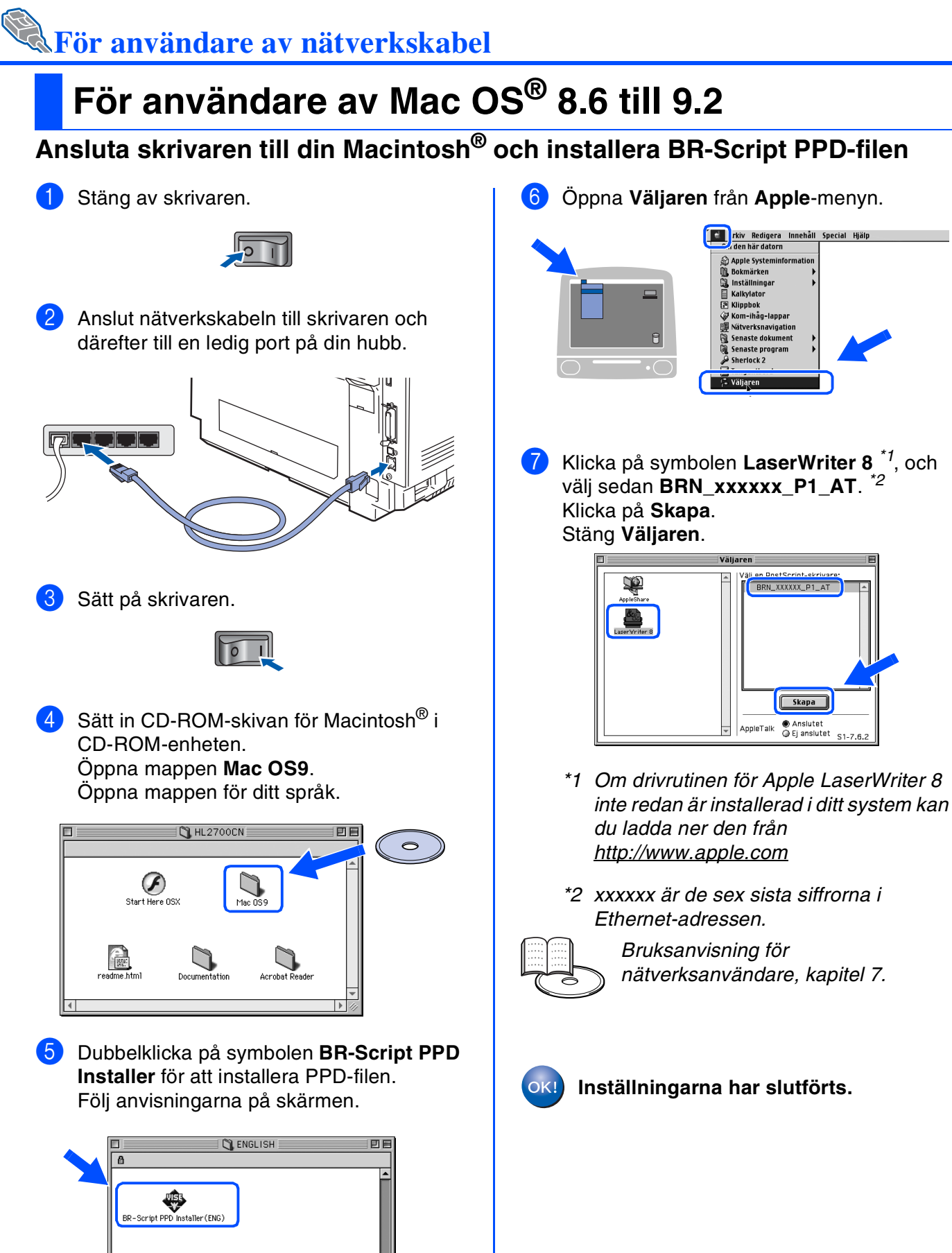

5

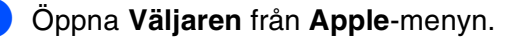

nställnir

Skapa

AppieTalk

Ställa in skrivaren

Macintosh<sup>®</sup> nätverk

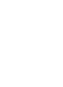

För administratörer

## **Installera drivrutinen** Steg 2

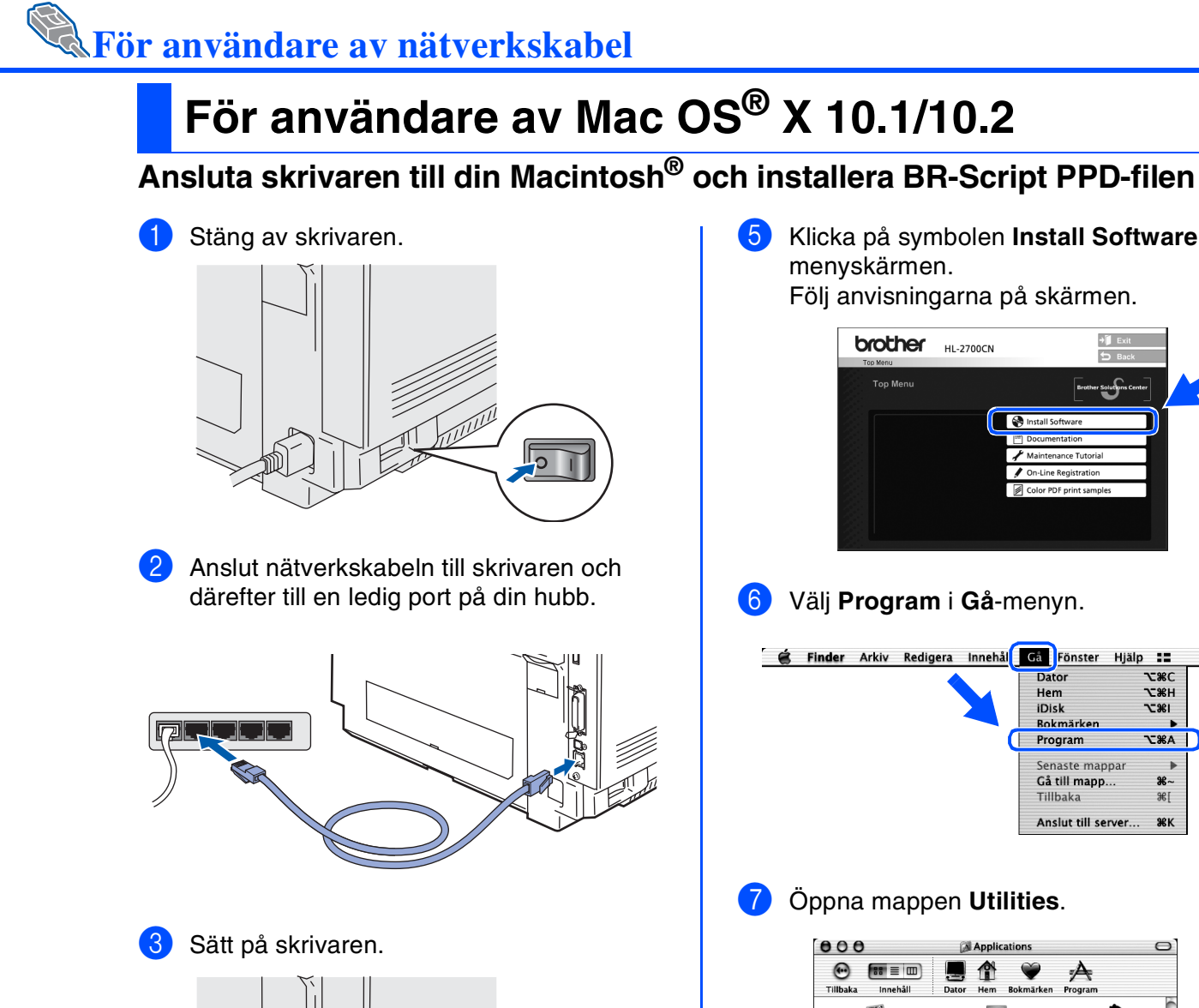

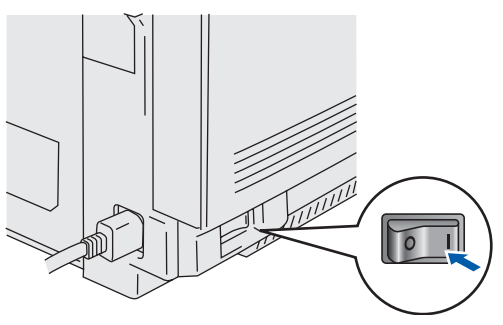

4 Sätt in CD-ROM-skivan i CD-ROM-enheten. Dubbelklicka på symbolen Start Here OSX. Följ anvisningarna på skärmen.

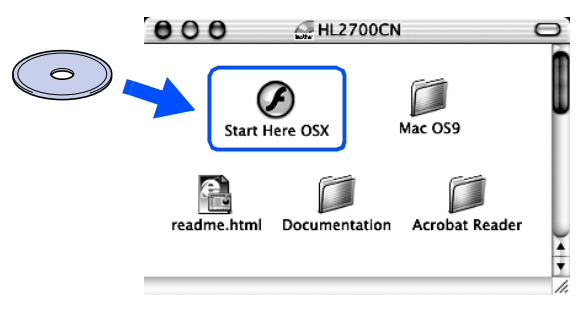

Klicka på symbolen Install Software på menyskärmen. Följ anvisningarna på skärmen.

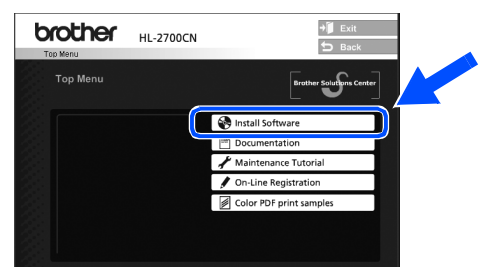

6 Välj Program i Gå-menyn.

| Finder | Arkiv | Redigera | Innehål | Gå    | Fönster     | Hjälp |              |
|--------|-------|----------|---------|-------|-------------|-------|--------------|
|        |       |          |         | Date  | or          | •     | <b>\_</b> #C |
|        |       |          |         | Hem   | 1           | •     | <b>\</b> #   |
|        |       |          |         | iDis  | k           |       | <b>\</b> 2%I |
|        |       |          |         | Bok   | märken      |       |              |
|        |       |          | 0       | Prog  | gram        |       | <b>\</b> :#A |
|        |       |          |         | Sena  | aste map    | par   | •            |
|        |       |          |         | Gåt   | ill mapp    |       | ₩~           |
|        |       |          |         | Tillb | aka         |       | ₩[           |
|        |       |          |         | Ans   | lut till se | rver  | ЖК           |

## Öppna mappen Utilities.

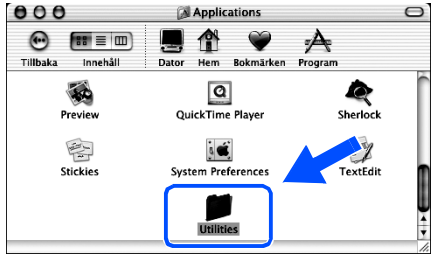

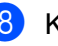

8 Klicka på symbolen **Print Center**.

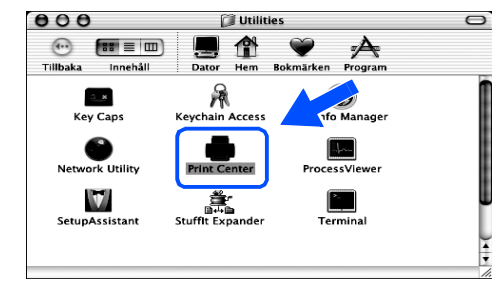

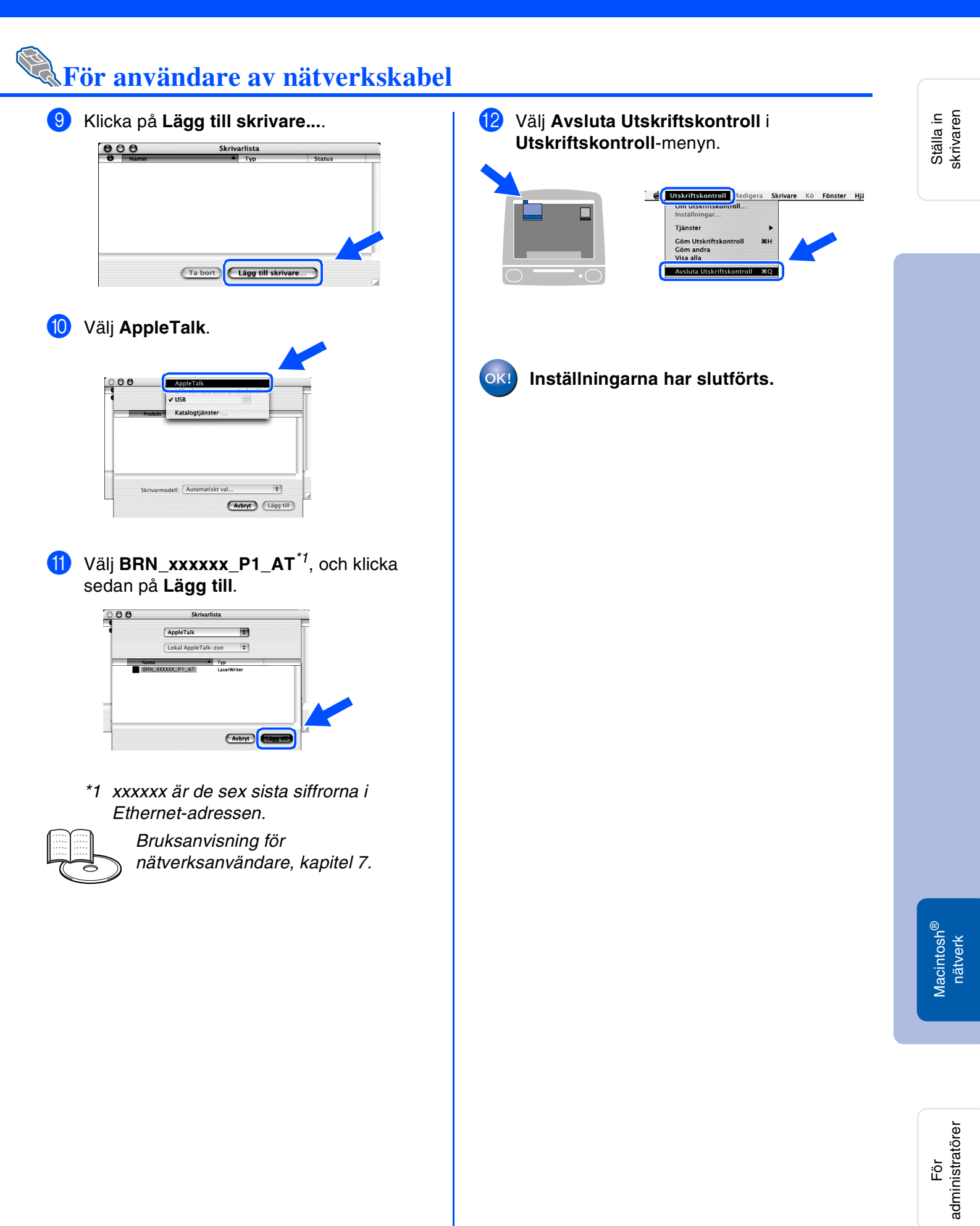

# För administratörer

# Installera verktyget BRAdmin Professional (endast för Windows<sup>®</sup>-användare)

BRAdmin Professional-verktyget är utformat för att hantera de Brother-enheter som är anslutna till nätverket.

BRAdmin Professional-verktyget kan också användas till att hantera enheter från andra tillverkare vars produkter stöder SNMP-protokoll (Simple Network Management Protocol). Besök <u>http://solutions.brother.com</u>, för ytterligare information om BRAdmin Professional.

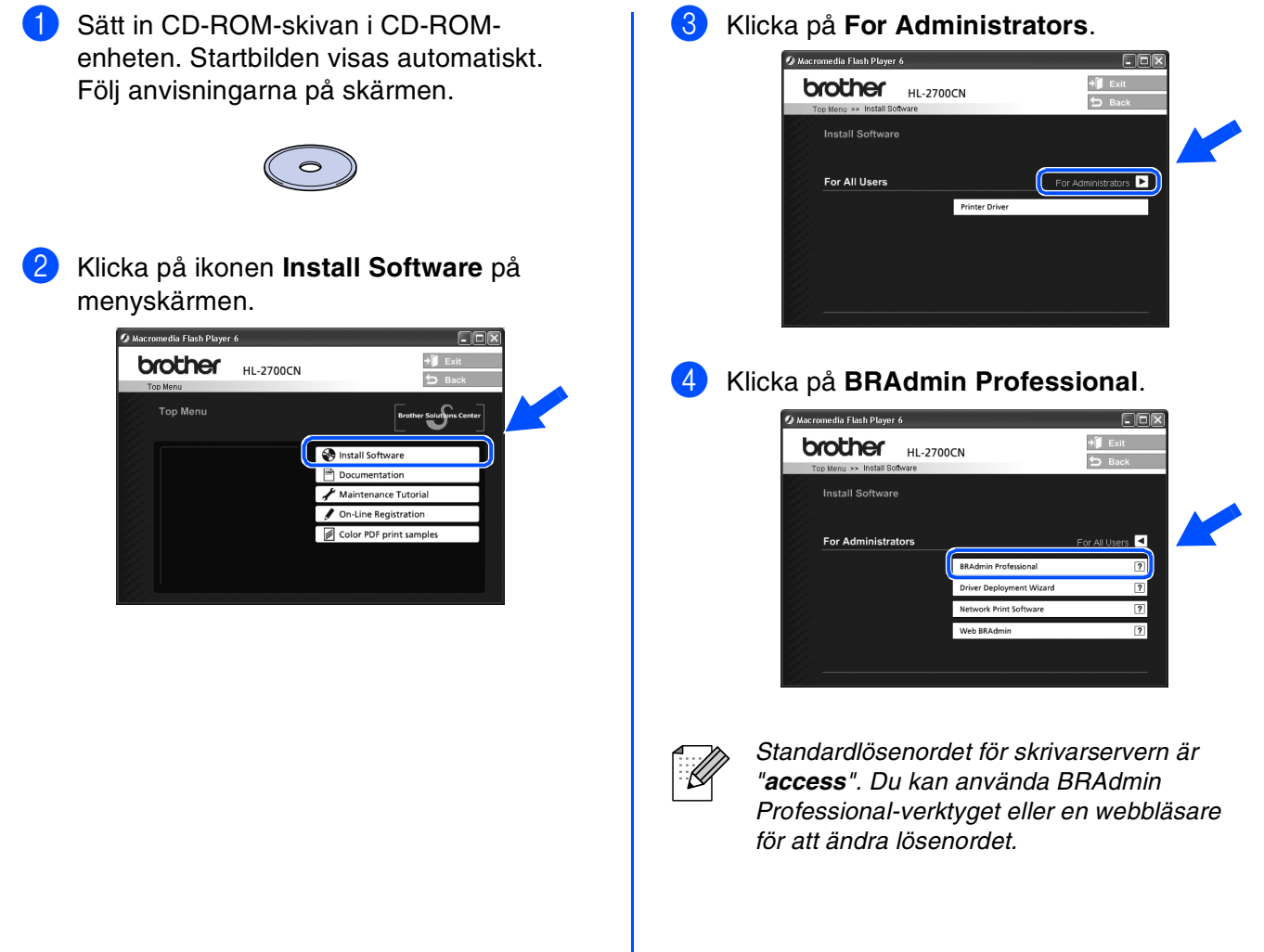

## Web BRAdmin (endast för Windows<sup>®</sup>-användare)

Brother har också utvecklat Web BRAdmin. Denna programvara är ett nätverksverktyg för företagsnätverk som gör det möjligt att hantera Brother-enheter och andra SNMP-kompatibla enheter i större LAN-/WAN-miljöer.

Denna programvara är webbserver-baserad, och kräver att programvarorna Microsoft Internet Information Server och Sun Java Client installeras.

Besök <u>http://solutions.brother.com/webbradmin</u>, för att ta reda på mer om programvaran Web BRAdmin eller för att ladda ned den.

## Ställa in IP-adress, subnätmask och gateway med hjälp av verktyget BRAdmin Professional (endast Windows<sup>®</sup>-användare)

| servers - BRAdmin | nal               |                   |            |        |       |         | _ 0 |
|-------------------|-------------------|-------------------|------------|--------|-------|---------|-----|
| Soc S             | ₽₩₽₽  <b>? </b> € |                   |            |        |       |         |     |
| ker Nodnamn       | Logg Nodadre      | iss Skrivarstatus | Skrivartyp | Nodtyp | Plats | Nod Fir | Kon |
| TRUMPING A        |                   |                   |            |        |       |         |     |
| TEV/COV           |                   |                   |            |        |       |         |     |
|                   |                   |                   |            |        |       |         |     |
|                   |                   |                   |            |        |       |         |     |
|                   |                   |                   |            |        |       |         |     |
|                   |                   |                   |            |        |       |         |     |
|                   |                   |                   |            |        |       |         |     |
|                   |                   |                   |            |        |       |         |     |
|                   |                   |                   |            |        |       |         |     |
|                   |                   |                   |            |        |       |         |     |
|                   |                   |                   |            |        |       |         |     |
|                   |                   |                   |            |        |       |         |     |
|                   |                   |                   |            |        |       |         |     |
|                   |                   |                   |            |        |       |         |     |
|                   |                   |                   |            |        |       |         |     |
|                   |                   |                   |            |        |       |         |     |
|                   |                   |                   |            |        |       |         |     |
|                   |                   |                   |            |        |       |         |     |
|                   |                   |                   |            |        |       |         |     |
|                   |                   |                   |            |        |       |         |     |
|                   |                   |                   |            |        |       |         |     |
|                   |                   |                   |            |        |       |         |     |
|                   |                   |                   |            |        |       |         |     |
|                   |                   |                   |            |        |       |         |     |
|                   |                   |                   |            |        |       |         |     |
|                   |                   |                   |            |        |       |         |     |
| ۲                 |                   |                   | 11         |        |       |         |     |

2 Välj Sök aktiva enheter från Enheter-menyn. BRAdmin söker automatiskt efter nya enheter.

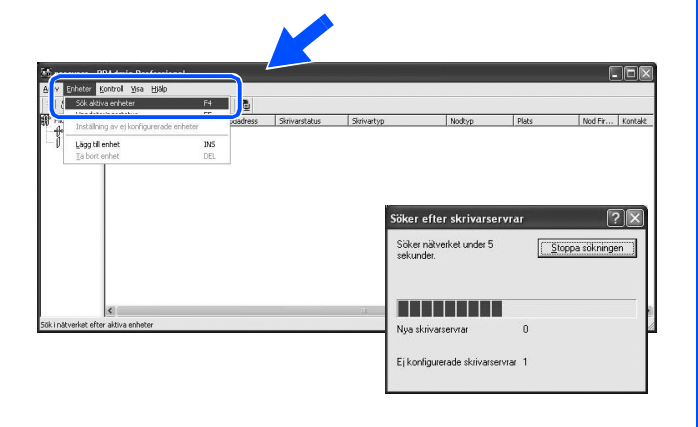

### 3 Dubbelklicka på den nya enheten.

| Arkiv Enheter | Control Yisa Hjälp |      |           |               |            |        |       |         |         |
|---------------|--------------------|------|-----------|---------------|------------|--------|-------|---------|---------|
| 1800          | 28566              | 2回前  | 26        |               |            |        |       |         |         |
| Filter        | Nodnamn            | Logg | Nodadress | Skrivarstatus | Skrivartyp | Nodtyp | Plats | Nod Fir | Kontakt |
| — () ipayspa  |                    |      |           |               |            |        |       |         |         |
|               |                    |      |           |               |            |        |       |         |         |

4 Ange IP-adress, subnätmask och gateway, och klicka sedan på OK.

| Konfigurera                     | TCP/IP-adress                | [            |
|---------------------------------|------------------------------|--------------|
| Ange TCP/IP4<br>här skrivarserv | configuration för den<br>ern | OK<br>Avbryt |
| IP-adress                       | 10.100.20.20                 | -            |
| <u>S</u> ubnät-mask             | 255.255.255.0                | 1            |
| Gateway                         | 10.100.20.254                | -            |

Adress-informationen sparas i skrivaren.

Skriva ut sidan med skrivarinställningar

På sidan med skrivarinställningarna står alla aktuella skrivarinställningar, inklusive nätverksinställningar. Tryck på **Set** tre gånger för att skriva ut sidan med skrivarinställningar.

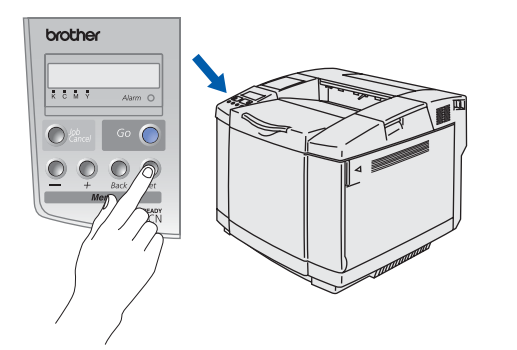

## Fabriksinställning

Det går att återställa alla skrivarserverinställningar (inklusive lösenordet) till fabriksinställningarna. Följ stegen i kapitel 3 "Nätverksfabriksinställning" på sidan 3–22 i bruksanvisningen för att återställa skrivarservern.

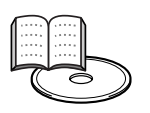

Bruksanvisningen, kapitel 3

Ställa in skrivaren

> Windows<sup>®</sup> USB

# Övrig information

## Transportera skrivaren

När skrivaren har installerats och använts rekommenderar vi att den flyttas eller fraktas endast när det är absolut nödvändigt.

Färglaserskrivare är komplicerade utskriftsapparater. Skrivaren kan skadas ALLVARLIGT om den flyttas eller fraktas utan att de installerade tillbehören tas bort på rätt sätt. Detta kan resultera i att skrivaren inte fungerar ordentligt efteråt.

Gå till <u>http://solutions.brother.com</u> för att få detaljerade steg-för-steg-instruktioner om hur man på bästa sätt förbereder skrivaren för transport, om den måste transporteras.

GARANTIN KAN BLI OGILTIG om inte skrivaren förbereds för transport enligt instruktionerna på <u>http://solutions.brother.com</u>.

### Varumärken

Brother-logotypen är ett registrerat varumärke som tillhör Brother Industries, Ltd.

Windows<sup>®</sup> och Windows NT<sup>®</sup> är registrerade varumärken som tillhör Microsoft Corporation i USA och andra länder.

Apple Macintosh<sup>®</sup>, iMac, LaserWriter och AppleTalk är varumärken som tillhör Apple Computer, Inc.

HP, HP/UX, JetDirect och JetAdmin är varumärken som tillhör Hewlett-Packard Company.

UNIX är ett varumärke som tillhör UNIX Systems Laboratories.

Adobe PostScript<sup>®</sup> och PostScript3™ är varumärken som tillhör Adobe Systems Incorporated.

Netware är ett varumärke som tillhör Novell, Inc.

ENERGY STAR är ett registrerat varumärke i USA.

Alla andra varumärken och produktnamn som omnämns i denna bruksanvisning är registrerade.

### Sammanställning och publicering

Den här bruksanvisningen, som omfattar beskrivning av och specifikationer för den senaste produkten, har ställts samman och publicerats under överinseende av Brother Industries Ltd.

Innehållet i bruksanvisningen och produktens specifikationer kan ändras utan föregående meddelande.

Brother förbehåller sig rätten att göra ändringar i specifikationerna och innehållet utan föregående meddelande och kan inte hållas ansvariga för eventuella skador (eller följdskador) som uppstått på grund av att denna bruksanvisning använts. Detta gäller också, men inte enbart, typografiska fel och andra fel som kan härledas till publiceringen. Den här produkten är utformad för att användas i en yrkesmiljö.

Denna skrivare innehåller UFST och Micro Type från Monotype Imaging Inc.

## Tillbehör

Följande tillbehör finns som tillval till skrivaren. Du kan utöka skrivarens kapacitet genom att lägga till denna utrustning.

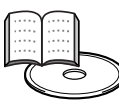

Bruksanvisningen, kapitel 4.

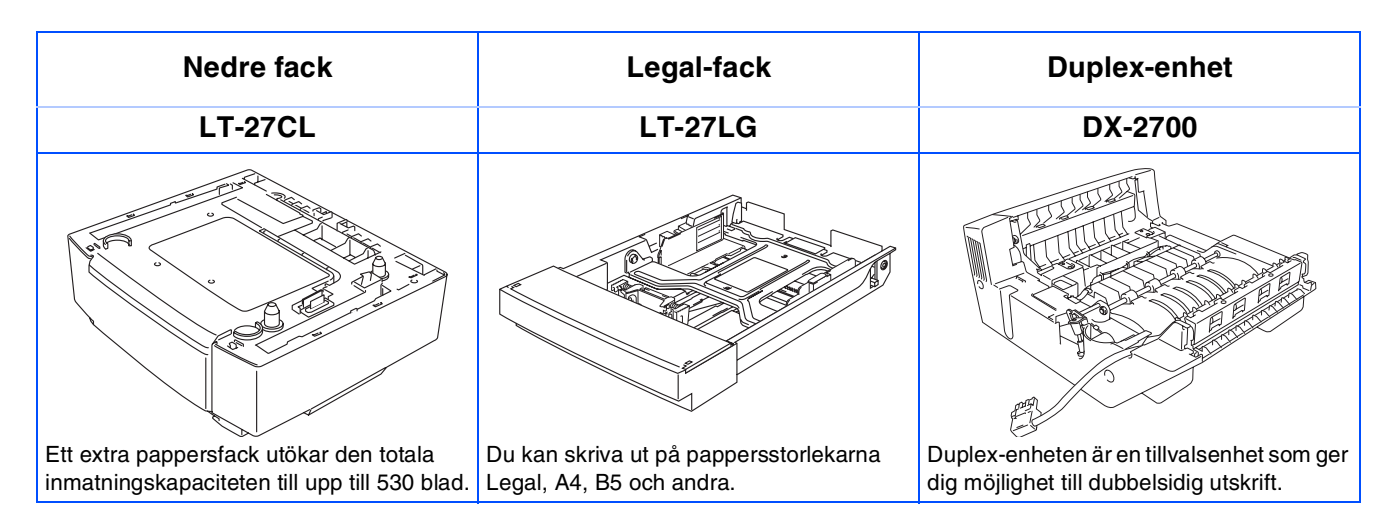

| CompactFlash-kort                                                                                                | SO-DIMM-minne                                                                                      | Typsnittspaket                                                                                                    |
|----------------------------------------------------------------------------------------------------|----------------------------------------------------------------------------------------------------|----------------------------------------------------------------------------------------------------|
|                                                                                                    |                                                                                                    | BS-3000                                                                                                    |
|                                                                                                    |                                                                                                    | $\bigcirc$                                                                                                    |
| Skrivaren accepterar ett Compact Flash-<br>kort för att spara makron, utskrifter, typsnitt<br>och skrivarloggar. | Du kan utöka minnet upp till 576 MB<br>genom att installera (144-stifts SO-DIMM)<br>minnesmoduler. | Ett extra typsnittspaket (BS-3000) medföljer<br>på CD-ROM-skivan för installation av 136<br>PS3 Agfa- och TrueType-typsnitt. |

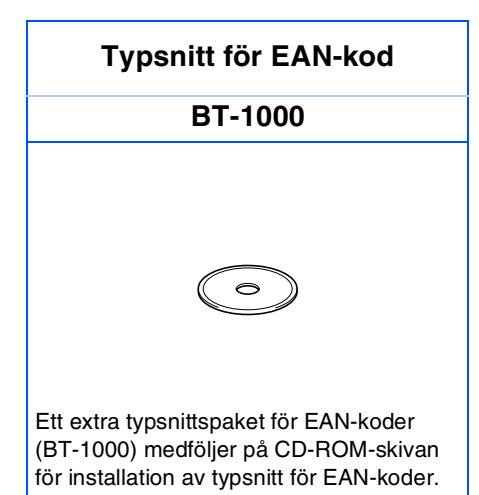

### Den svenska snabbguiden har nu slutförts.